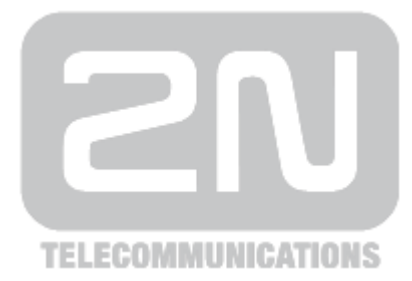

# 2N<sup>®</sup> Helios IP Manager

## **IP Intercom**

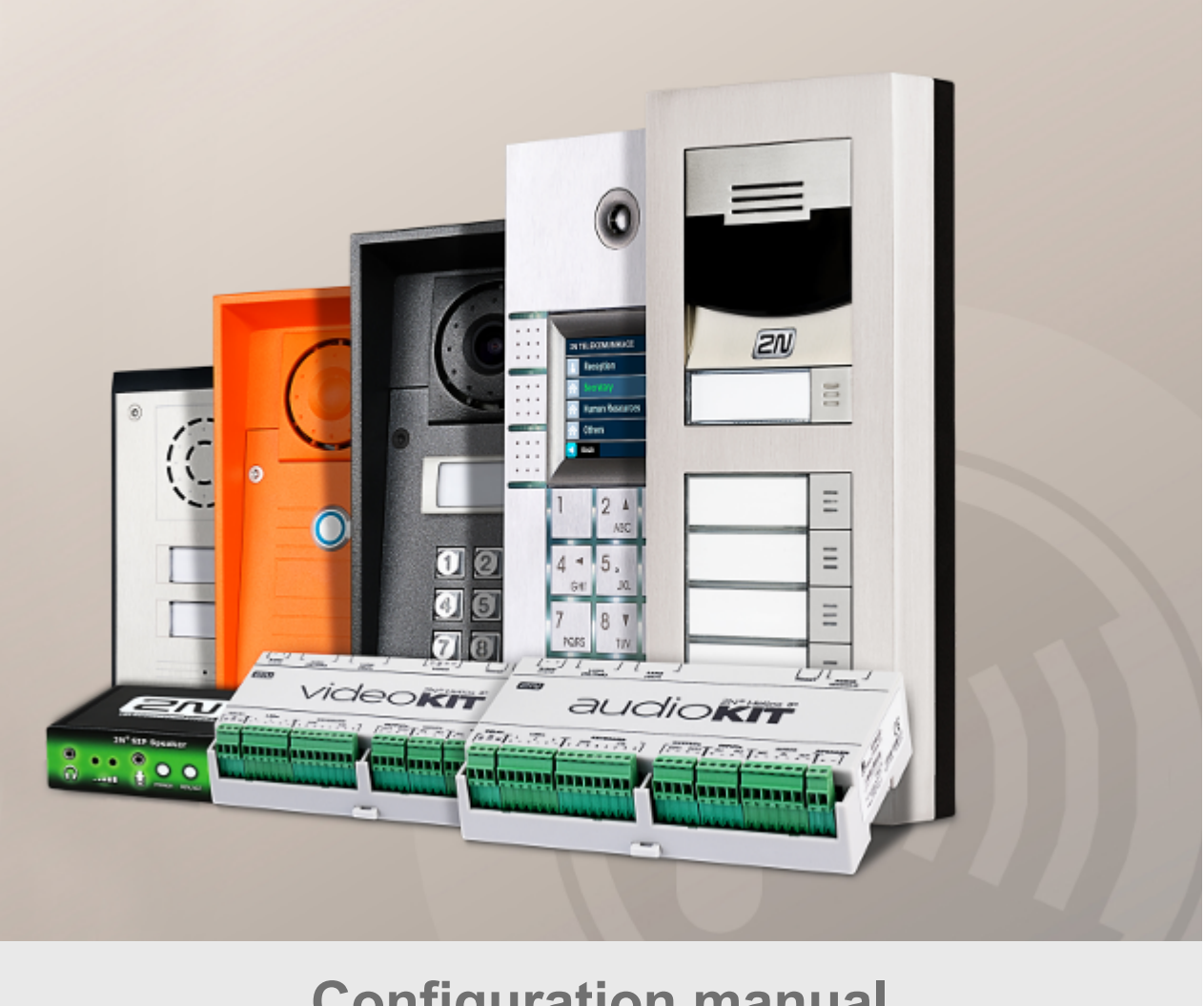

## **Configuration manual**

Version

2.9

www.2n.cz

The 2N TELEKOMUNIKACE a.s. is a Czech manufacturer and supplier of telecommunications equipment.

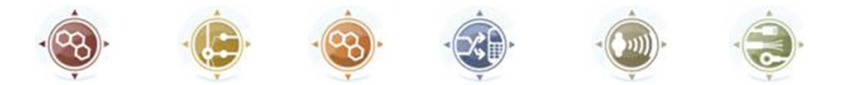

The product family developed by 2N TELEKOMUNIKACE a.s. includes GSM gateways, private branch exchanges (PBX), and door and lift communicators. 2N TELEKOMUNIKACE a.s. has been ranked among the Czech top companies for years and represented a symbol of stability and prosperity on the telecommunications market for almost two decades. At present, we export our products into over 120 countries worldwide and have exclusive distributors on all continents.

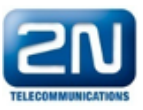

2N<sup>®</sup> is a registered trademark of 2N TELEKOMUNIKACE a.s. Any product and/or other names mentioned herein are registered trademarks and/or trademarks or brands protected by law.

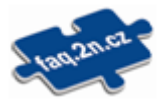

2N TELEKOMUNIKACE a.s. administers the FAQ database to help you quickly find information and to answer your questions about 2N products and services. On www.faq.2n.cz you can find information regarding products adjustment and instructions for optimum use and procedures "What to do if...".

# CE

2N TELEKOMUNIKACE a.s. hereby declares that the  $2N^{\mathbb{R}}$  Helios IP Manager product complies with all basic requirements and other relevant provisions of the 1999/5/EC directive. For the full wording of the Declaration of Conformity see the CD-ROM (if enclosed) or our website at www.2n.cz.

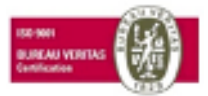

The 2N TELEKOMUNIKACE a.s. is the holder of the ISO 9001:2009 certificate. All development, production and distribution processes of the company are managed by this standard and guarantee a high quality, technical level and professional aspect of all our products.

## Content

| 1. | Product Overview                                                                                     | 4                          |
|----|----------------------------------------------------------------------------------------------------|----------------------------|
|    | 1.1 Product Description                                                                              | 5<br>6                     |
| 2. | Product Installation and Control                                                                     | 7                          |
|    | 2.1 Installation2.2 Licensing2.3 Application Controls2.4 Project Management2.5 Language Localisation | 8<br>10<br>12<br>14<br>16  |
| 3. | Configuration                                                                                        | 18                         |
|    | 3.1 Zones3.2 User Groups3.3 Time Profiles3.4 Users3.5 Devices                                        | 20<br>22<br>25<br>26<br>34 |
|    |                                                                                                    |                            |
| 4. | Supplementary Information                                                                            | 49                         |

## **1. Product Overview**

In this section, we introduce the  $2N^{\mathbb{R}}$  Helios IP Manager, outline its application options and highlight the advantages following from its use.

Here is what you can find in this section:

- <u>1.1 Product Description</u>
   <u>1.2 Terms and Symbols</u>

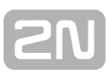

## **1.1 Product Description**

## **Product Description**

The  $2N^{\ensuremath{\$}}$  Helios IP Manager application is used for setting up and administering intercoms of the  $2N^{\ensuremath{\$}}$  Helios IP Family. The application is intended for the intercoms system administrator and is installed on a computer that has access to the intercoms configured via a LAN network.

## **Application Update**

The manufacturer responds to customer demands by continuously improving the software. The current software and the **2N<sup>®</sup> Helios IP Manager** User Manual are available on the <u>www.2n.cz</u> website.

#### **Future Functions**

The grey-marked text in this document designates the functions that are under preparation or development at present.

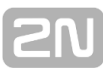

## **1.2 Terms and Symbols**

The following symbols and pictograms are used in the manual:

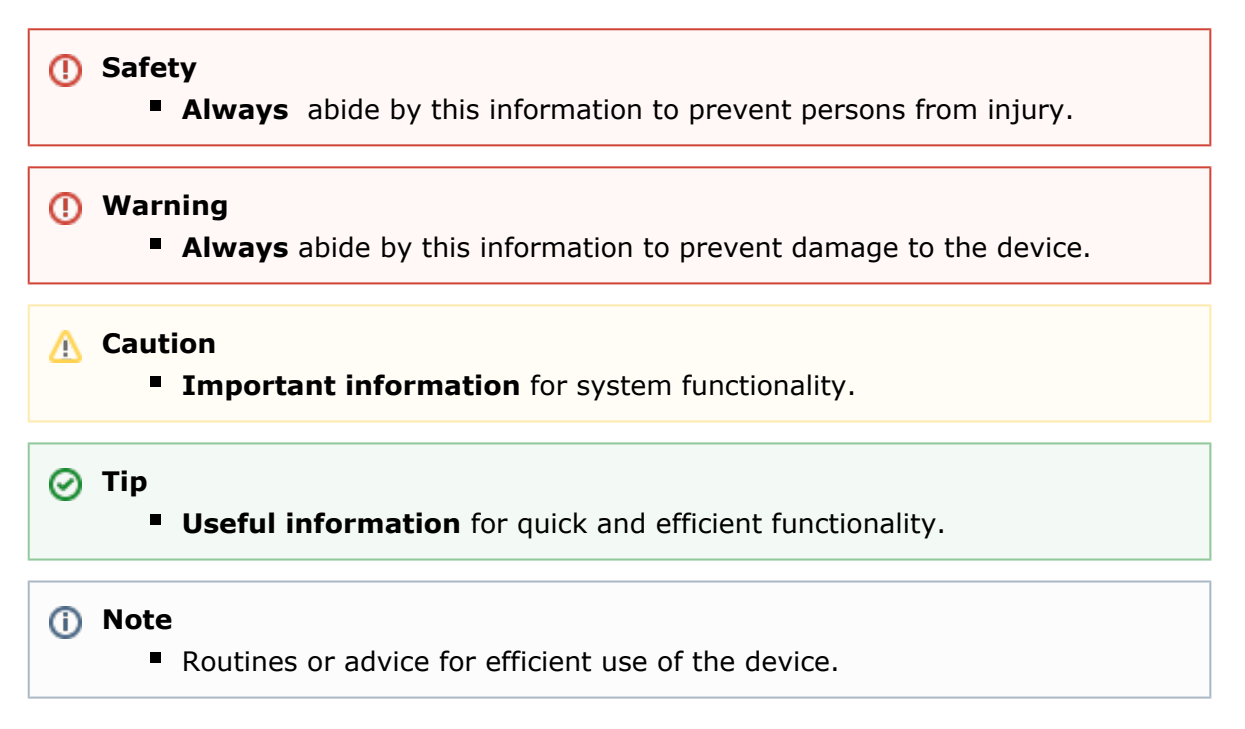

# 2. Product Installation and Control

This section describes the **2N**® **Helios IP Manager** installation and product licensing. Also, the application control and project managing are described.

Here is what you can find in this section:

- 2.1 Installation
   2.2 Licensing
- 2.3 Application Controls
  2.4 Project Management
- 2.5 Language Localisation

## 2.1 Installation

## **Minimum System Requirements**

#### **Minimum Requirements**

| Operating system     | Windows Vista, Windows 7, Windows 8 |
|----------------------|-------------------------------------|
| Processor            | 1 GHz                               |
| Operating memory     | 512 MB                              |
| Available disk space | x86 – 900 MB, x64 – 2 GB            |
| Display resolution   | 1024 x 768 pixels                   |

#### **Recommended Configuration**

| Operating system:    | Windows Vista, Windows 7, Windows 8 |
|----------------------|-------------------------------------|
| Processor            | 2 GHz                               |
| Operating memory     | 1 GB                                |
| Available disk space | x86 – 900 MB, x64 – 2 GB            |
| Display resolution   | 1024 x 768 pixels                   |

## **Software Installation**

The  $\mathbf{2N}^{\texttt{®}}$  Helios IP Manager application can be downloaded from the  $\underline{\mathsf{www.2n.cz}}$  web site.

The application can be installed on a computer featuring a Windows Vista, Windows 7 or Windows 8 operating system. Installation is done by launching the **setup.exe** file.

| 📸 2N Helios IP Manager                                                                                                    |                                                         |
|----------------------------------------------------------------------------------------------------|---------------------------------------------------------|
| Welcome to the 2N Helios IP Manager Setup<br>Wizard                                                                                                    | -                                                       |
| The installer will guide you through the steps required to install 2N Helios IP Mar<br>computer.                                                                                                    | nager on your                                           |
| WARNING: This computer program is protected by copyright law and internation<br>Unauthorized duplication or distribution of this program, or any portion of it, may r<br>or criminal penalties, and will be prosecuted to the maximum extent possible und | nal treaties.<br>result in severe civil<br>ler the law. |
| Cancel < Back                                                                                                    | Next >                                                  |

A security warning will be displayed during the installation; please accept it by pressing the Yes button.

## 2.2 Licensing

## **Application Licensing**

The  $2N^{\textcircled{8}}$  Helios IP Manager is supplied as a 30-day demo version. The demo version functionality is limited to up to five devices to be configured within one project. The following licences are available:

#### **Available Licence**

| Licence                 | Max devices | Expiry    |
|-------------------------|-------------|-----------|
| Without licence         | 1           | Unlimited |
| Demo version            | 5           | 30 days   |
| Part No. <b>9137911</b> | 5           | Unlimited |
| Part No. <b>9137912</b> | 20          | Unlimited |
| Part No. <b>9137913</b> | 50          | Unlimited |
| Part No. <b>9137914</b> | Unlimited   | Unlimited |

#### **Licence Request**

A unique PC identifier is required for licence generation. Press the **Request new licence** button to get the identifier. Contact your local distributor for your licence.

| 2N <sup>®</sup> Helios IP Manager                                                                                                    | 🗋 New 🦢 Open 📑 Save 🐻 Save As 👔 Upload                         |  |
|----------------------------------------------------------------------------------------------------|----------------------------------------------------------------|--|
| Settings                                                                                                    | Settings Licence Attendance                                    |  |
| 2N <sup>®</sup> Helios IP Manager<br>Version 2.7.0.0                                                                                                    | Using valid licences for specified User<br>Request new licence |  |
| The 2N <sup>®</sup> Helios IP Manager<br>application serves in setting up and                                                                                                | Activated  Activated  Start Expire Expire Days Days Left       |  |
| administering intercoms from the 2N <sup>®</sup><br>Helios IP Family. This version<br>supports following devices:                                                            | Friday, August 02, 2013<br>Owner Name: TestTeam                |  |
| • 2N <sup>®</sup> Helios IP Verso                                                                                                    | Max users Unlimited Max devices 50                             |  |
| • 2N <sup>®</sup> Helios IP Vario<br>• 2N <sup>®</sup> Helios IP Force                                                                                                    | Friday, November 22, 2013 Owner Name: TestTeam                 |  |
| • 2N <sup>®</sup> Helios IP Safety<br>• 2N <sup>®</sup> Helios IP Uni                                                                                                    | Max users Unlimited Max devices Unlimited                      |  |
| • 2N <sup>®</sup> Helios IP Audio Kit<br>• 2N <sup>®</sup> Helios IP Video Kit                                                                                               |                                                                |  |
| • 2N° SIP Speaker<br>For technical issues with this product,<br>please contact our technical support at<br><u>support 2n.cz</u> or find local partner on<br><u>www.2n.cz</u> |                                                                |  |
| © 2N TELEKOMUNIKACE a.s.                                                                                                    |                                                                |  |
| 👗 Users                                                                                                    |                                                                |  |
| Subser Groups                                                                                                    |                                                                |  |
| C Zones                                                                                                    |                                                                |  |
| Devices                                                                                                    | Show expired licences                                          |  |
| Time Profiles                                                                                                    |                                                                |  |
| Settings                                                                                                    | Add new licence lile                                           |  |
|                                                                                                    |                                                                |  |

# Caution The licence is limited to the computer on which the unique identifier was generated. Tip FAQ: License for 2N® Helios IP Manager - How to get it

## 2.3 Application Controls

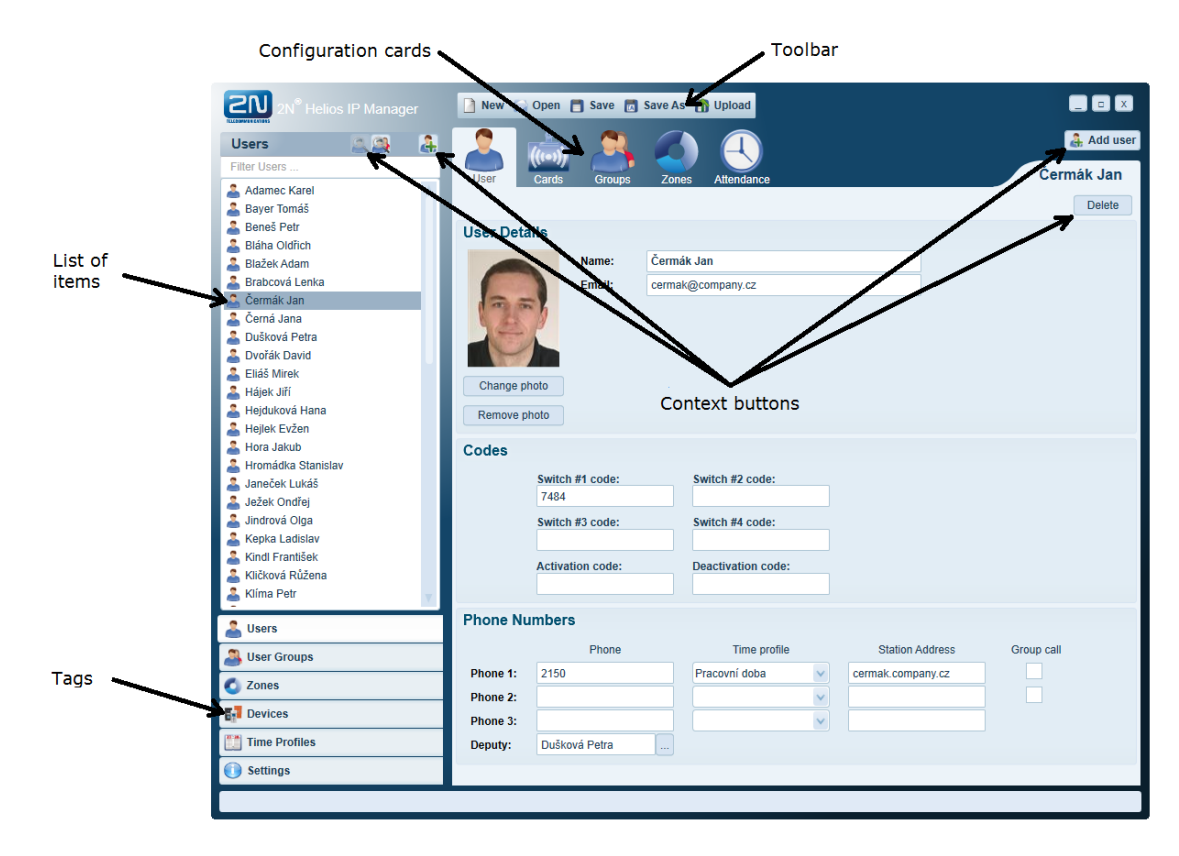

The application window is divided into several sections (see the figure below).

#### Toolbar

A configuration backup for the intercoms to be administered is saved on the system administrator's PC as an **hproj** file. The file can be saved and/or loaded to/from a file or to any of the intercoms using the toolbar buttons.

- **New** set up a new project.
- Load open a project from a file.
- **Save** save a project in a file.
- Save as save a project in a new file.
- **Upload** send configuration to selected devices.

## Tabs

The intercom configuration is divided into several areas between which switching is possible: use the tabs in the left-hand bottom corner of the application window.

#### 🕑 Tip

Double-click on a tab to display a detailed list of items (users, zones, devices, etc.).

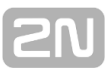

#### List of Items

Display the objects created (users, zones, devices, etc.) on a selected tab – system configuration section. Right click an item to display a context menu offering the actions related to the item.

#### **Context Buttons**

Use the context buttons for quick handling of the object displayed. The button count and functions depend on the currently chosen tab (system configuration section). Typically, the following buttons are available:

- Add or Create add or create a new item.
- **Delete** delete an item.

### **Configuration Cards**

The configuration cards make the setup of the selected item clearer and well-structured.

## 2.4 Project Management

## System Configuration BackUp

System configuration is always stored on the administrator's computer in the form of a configuration file (xml). Click **Save** to save the current configuration on a PC disk and click **Load** in the toolbar to load the configuration.

| 2N <sup>®</sup> Helios IP Manager                                                                             | 📔 New 🔂                                     | Open 🗂 Save 👩 S                                        | ave As 👔 Upload                                          |            |                   |
|----------------------------------------------------------------------------------------------------|---------------------------------------------|--------------------------------------------------------|----------------------------------------------------------|------------|-------------------|
| Users 2 2 2 2 2 2 2 2 2 2 2 2 2 2 2 2 2 2 2                                                                   | User                                        | Cards Groups                                           | Zones Attendance                                         |            | Add user          |
|                                                                                                    | User Detail                                 | Name:<br>Email:                                        | Urbánek Róbert                                           |            |                   |
| Vostatek Michal Vrána Jaroslav Vrzala Ondřej Výkonný ředitel Výrobní ředitel Výrobní ředitel Vároba v Konavář |                                             | Switch #1 code:<br>Switch #3 code:<br>Activation code: | Switch #2 code:<br>Switch #4 code:<br>Deactivation code: |            |                   |
| Users                                                                                                    | Phone Nur                                   | nbers                                                  |                                                          |            |                   |
| Zones  Zones  Devices  Time Profiles  Settings                                                                | Phone 1:<br>Phone 2:<br>Phone 3:<br>Deputy: | Phone<br>2329                                          | Time profile                                             | Station Ad | Idress Group call |
|                                                                                                    | Debuty:                                     |                                                        | 11                                                       |            |                   |

#### Attention

The system configuration cannot be fully reproduced by loading data from a device. The complete system configuration is only saved in the configuration file on the system administrator computer. The configuration file is required for future system modifications; therefore, make sure you have backed it up properly.

#### **Project Upload to Device**

To apply the changes made in the system configuration to the intercoms administered, send the current configuration to the devices. Click the **Upload** button in the toolbar to send configuration to the devices. Simply tick off the checkboxes in the device list to select the intercoms to which the configuration will be sent.

| 2N <sup>®</sup> Heli | os IP Manager |              | New        | 🔂 Open 📑 Save 👩 Save A          | 5 👖 | ) Upload            |                |        |            |
|----------------------|---------------|--------------|------------|---------------------------------|-----|---------------------|----------------|--------|------------|
| Devices              | Bulk edit 🕓   |              |            |                                 |     | Search              | Filter Devices |        | Add device |
| Filter Devices       |               |              | Туре       |                                 |     | Name                | IP Address     | Status | SW Version |
| Back Door            |               | $\checkmark$ | - 2        | 2N Helios IP Force              |     | Back Door           | 10.0.27.70     | Online | 2.7.0.16.5 |
| Marketing            |               | $\checkmark$ | 1 2        | 2N Helios IP Vario with display |     | Main entry          | 10 0 27 64     | Online | 2.7.0.16.5 |
| i 💿 Sales            |               |              | <b>i</b> 2 | 2N Helios IP Vario with display | Up  | bload               |                | Online | 2.7.0.16.5 |
| e Service            |               |              | 1 2        | 2N Helios IP Vario with display | Ŀ   | Upload Selected Dev | vices          | Online | 2.7.0.16.5 |
|                      |               |              | <u> </u>   | 2N Helios IP Vario              |     | Back Door           |                | Online | 2.7.0.16.5 |
|                      |               |              |            |                                 |     | Main entry          |                |        |            |
|                      |               |              |            |                                 |     | Marketing           |                |        |            |
|                      |               |              |            |                                 |     | Service             |                |        |            |
|                      |               |              |            |                                 |     |                     |                |        |            |
|                      |               |              |            |                                 |     |                     |                |        |            |
|                      |               |              |            |                                 |     |                     |                |        |            |
|                      |               |              |            |                                 |     |                     |                |        |            |
|                      |               |              |            |                                 |     |                     |                |        |            |
|                      |               |              |            |                                 |     |                     |                |        |            |
|                      |               |              |            |                                 |     |                     |                |        |            |
|                      |               |              |            |                                 |     |                     |                |        |            |
| 着 Users              |               |              |            |                                 |     |                     |                |        |            |
| 🚨 User Groups        |               |              |            |                                 |     |                     |                |        |            |
| 🚺 Zones              |               |              |            |                                 |     |                     |                |        |            |
| Devices              |               |              |            |                                 |     |                     |                |        |            |
| Time Profiles        |               |              |            |                                 |     |                     |                |        |            |
| Settings             |               |              |            |                                 |     |                     |                |        |            |
|                      |               |              |            |                                 |     |                     |                |        |            |

#### Uploading data to devices

- Double-click on the **Devices** tab.
- Check off all the devices to which the configuration is to be sent.
- Press the **Upload** button on the toolbar.

#### \land Note

 Make sure that the network parameters have been set up correctly before sending configuration to the devices.

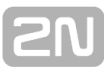

## 2.5 Language Localisation

The **2N**<sup>®</sup> **Helios IP Manager** application can be translated into any language. Press **Export localisation template** in the **Settings** menu to download the localisation file: 2NHeliosIPManagerLocalization.xml.

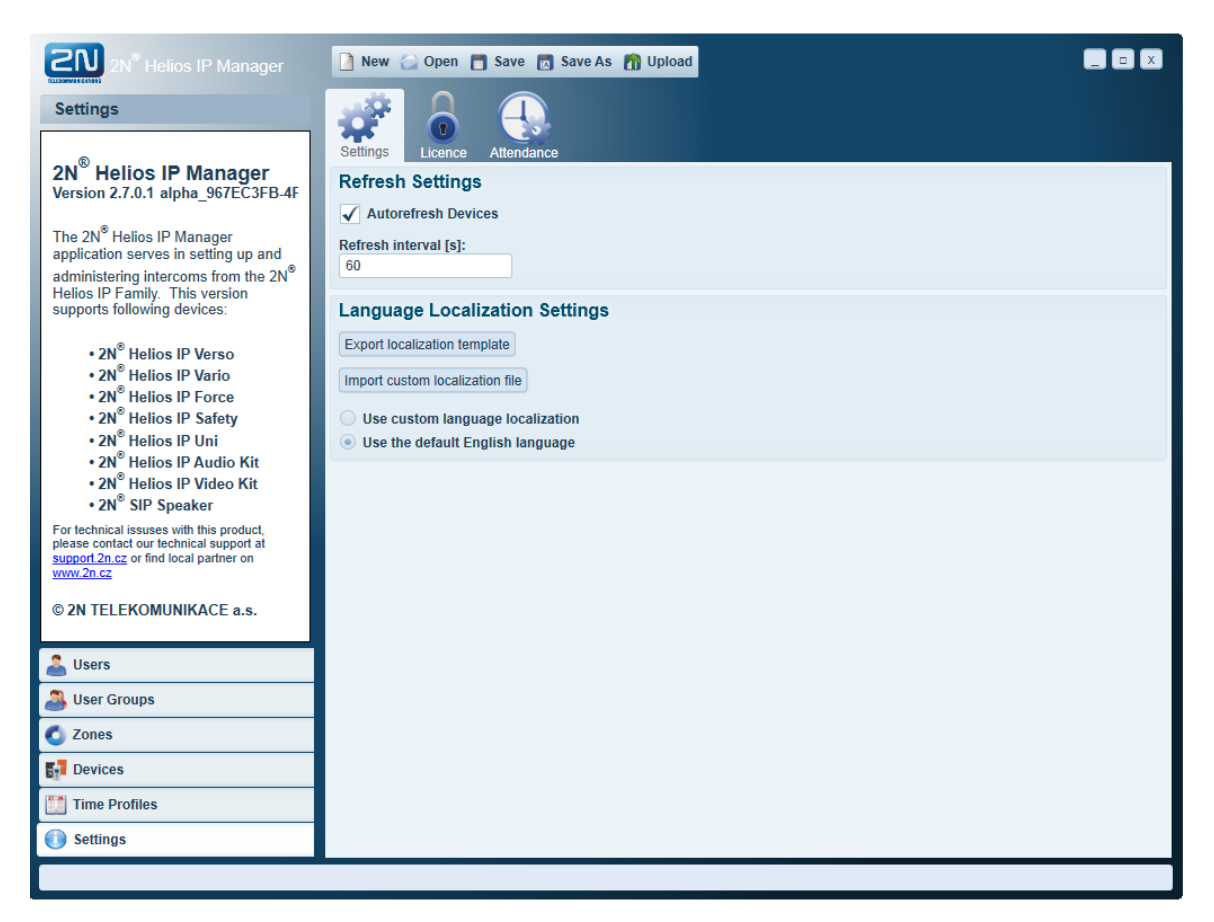

The texts bordered with <value> at the beginning and </value> at the end are to be translated.

```
<?xml version="1.0" encoding="utf-8" standalone="yes"?>
<helios>
  <version>2.7.0.0</version>
  <main>
   <data name="ActionButton">
      <value>Action Button</value>
    </data>
    <data name="ActionShadow">
     <value>Action Shadow</value>
    </data>
   <data name="ActivationCode">
     <value>Activation code</value>
   </data>
    <data name="ActivationCode ">
     <value>Activation Code:</value>
   </data>
   <data name="ActualState">
     <value>Actual State:</value>
   </data>
   <data name="AddGroup_Add">
      <value>Add selected user group</value>
   </data>
```

Press **Import custom localisation file** to upload the translated file to the **2N**<sup>®</sup> **Helios IP Manager**. Click **Use custom language localisation** (use the uploaded file) and **Use the default English language** (original English file) to select the language version. Restart the application to apply the language change.

# 3. Configuration

This section describes the configuration steps at **2N**<sup>®</sup> **Helios IP Manager.** 

Here is what you can find in this section:

- 3.1 Zones
- 3.2 User Groups
- 3.3 Time Profiles
   3.4 Users
- 3.5 Devices

## **Recommended Configuration Steps**

Prepare a plan of zones and devices before configuration. Then prepare the users, their hierarchy and requested validity limitations by time profiles.

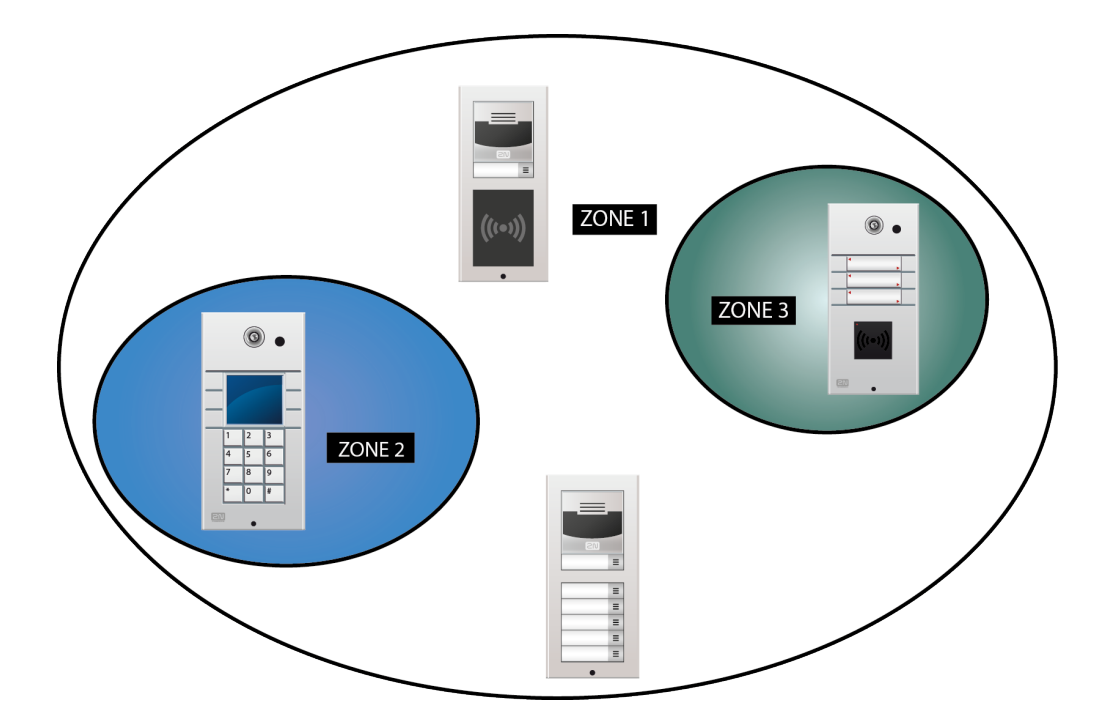

During configuration you are advised to take the following steps:

**Zone** – an area/building secured with door intercoms. You can define any number of zones in the system with any hierarchies. When setting up a new configuration, make sure that one zone at least is created.

**User group** – a group of users of the  $2N^{\textcircled{B}}$  **Helios IP** communicator system, which allows for an easier bulk assignment of access rights to multiple users. When establishing a new configuration, you are recommended to create one user group at least.

**Time profile** - helps you limit validity of some of the **2N**<sup>®</sup> **Helios IP** functions. With time profiles, you can control validity of phone numbers, lock codes, RFID cards, etc.

**User** - an individual using the intercom system. A system user may have access to a zone or may be available on a quick dial button (name tag) of any intercom in the system.

**Device** - every **2N<sup>®</sup> Helios IP** intercom in the application. A device is defined by its own IP address, communication port and access password.

## 3.1 Zones

An area or building entrance that is secured with door intercoms can be divided into so-called zones. Access to those zones can be restricted only to the people on a list.

Any number of zones can be defined in the system and their hierarchies can be set up as required. When setting up a new configuration, make sure that one zone at least is created.

| 2N <sup>®</sup> Helios IP Manager | 📄 New 🕥 Open   | 🗂 Save 👩 Save As 🎢 Upload |   |                        |
|-----------------------------------|----------------|---------------------------|---|------------------------|
| Zones 4                           |                | 📩 🔝                       |   | 🚱 Add zone             |
| Administrativni budova            | Zone Users     | Groups Devices            |   | Administrativni budova |
| Servis                            |                |                           |   | Delete                 |
|                                   | Zone Details   |                           |   |                        |
|                                   | Zone Name:     | Administrativni budova    |   |                        |
|                                   | Parent Zone:   |                           |   |                        |
|                                   | Universal Code | 8                         |   |                        |
|                                   |                | Type new universal code   | + |                        |
|                                   |                | 482977                    | × |                        |
|                                   |                |                           |   |                        |
|                                   |                |                           |   |                        |
|                                   |                |                           |   |                        |
|                                   |                |                           |   |                        |
|                                   |                |                           |   |                        |
|                                   |                |                           |   |                        |
|                                   |                |                           |   |                        |
|                                   |                |                           |   |                        |
| 🚨 Users                           |                |                           |   |                        |
| 🚨 User Groups                     |                |                           |   |                        |
| 🚺 Zones                           |                |                           |   |                        |
| F Devices                         |                |                           |   |                        |
| 🛅 Time Profiles                   |                |                           |   |                        |
| 🚺 Settings                        |                |                           |   |                        |
|                                   |                |                           |   |                        |

#### **Creating Zone**

- Go to the **Zones** tab.
- Display the **Add root zone** context menu in the item list.
- Enter the zone name.
- Press Create to confirm the zone creation.

#### **Creating Subzone**

Proceed from the highest superior zone while creating zone hierarchy.

- Go to the **Zones** tab.
- Display the Add child root zone context menu in the item list.
- Enter the zone name and choose the **Parent Zone**.
- Press Create to confirm the zone creation.

#### 🕑 Tip

When creating a subzone, the currently selected zone is used as the implicitly set Parent Zone.

One or more universal numeric access codes can be assigned to each zone. These access codes can be used for a fast and secure access to a zone with intercoms equipped with a numeric keypad. The codes entered will apply to all the devices in the given zone.

## 3.2 User Groups

The **2N**<sup>®</sup> **Helios IP** communicator system users can be divided into user groups. The user groups allow for an easier bulk assignment of access rights to multiple users. When establishing a new configuration, you are recommended to create one user group at least.

| 2N <sup>®</sup> Helios IP Manager | 🎦 New 🏠 Open  | 🗂 Save 👩 Save As 👘 Upload |                  | ×   |
|-----------------------------------|---------------|---------------------------|------------------|-----|
| User Groups 🗿                     |               |                           | Add user gro     | oup |
| Filter Groups                     | Group Users   | Zones                     | Technical Suppor | t   |
| Markeung Production               |               |                           | Delete           |     |
| Research and Development Sales    | User Group De | tails                     |                  |     |
| Technical Support                 | Group Name:   | Technical Support         |                  |     |
|                                   |               |                           |                  |     |
| Users                             |               |                           |                  |     |
| Ser Groups                        |               |                           |                  |     |
| Zones                             |               |                           |                  |     |
|                                   |               |                           |                  |     |
| Time Profiles                     |               |                           |                  |     |
| 🕕 Settings                        |               |                           |                  |     |
|                                   |               |                           |                  |     |

#### Creating user group

- Go to the **User Groups** tab.
- Display the Create group context menu in the item list.
- Enter the user group name.
- Press Create to confirm the user group creation.

## **Assigning Users to Group**

Add or remove users to/from users groups in the **Users** folder. The list to the left shows the selected users and the list to the right shows the remaining users who are not assigned to this group. Move the users with the arrow buttons placed between the lists.

| 2N <sup>®</sup> Helios IP Manager | 🎦 New 🏠 Open 🚦  | 🕽 Save 👩 Save As 🎢 Upload |    |                     |                   |
|-----------------------------------|-----------------|---------------------------|----|---------------------|-------------------|
| User Groups 🗿                     |                 |                           |    |                     | 🚑 Add user group  |
| Filter Groups                     | Group Users     | Zones                     |    |                     | Technical Support |
| Arketing                          | Users in group  |                           |    | Users not in group  |                   |
| Research and Development          | Dolák Martin    | 2                         |    | Filter Users        |                   |
| Sales                             | Hejna Radek     | <b>1</b>                  |    | Antropius Šimon     | <b>2</b>          |
| Technical Support                 | Horniak Robin   | <b>K</b>                  |    | Baroch Pavel        | <b>M</b>          |
|                                   | Khalikov Visadi | <b>X</b>                  |    | Běla Roma           | <b>X</b>          |
|                                   | Kosek Petr      | <b>M</b>                  |    | Beran Michal        | <b>X</b>          |
|                                   | Petrák Jiří     | <b>M</b>                  |    | Bešta Josef         | <b>M</b>          |
|                                   | Pipek Jaroslav  | <b>K</b>                  |    | Bodešínský Oldřich  | <b>M</b>          |
|                                   | Svoboda Pavel   | <b>X</b>                  |    | Bolotyansky Iliya   | <b>K</b>          |
|                                   | Urbánek Róbert  | <b>X</b>                  |    | Bošek Jan           | <b>K</b>          |
|                                   |                 |                           |    | Brůža Richard       | <b>K</b>          |
|                                   |                 |                           |    | Brychta Hanuš       | <b>X</b>          |
|                                   |                 |                           | 69 | Bubeníček Robert    |                   |
|                                   |                 |                           |    | Čepická Štěpánka    | ×                 |
|                                   |                 |                           |    | Čerjak Ivan         |                   |
|                                   |                 |                           |    | Černín Petr         | × 1               |
|                                   |                 |                           |    | Červa Martin        | × 1               |
| 👗 Users                           |                 |                           |    | Chaloupka Milan     | × 1               |
| 🐣 User Groups                     |                 |                           |    | Charvátová Iva      | ×                 |
| 💰 Zones                           |                 |                           |    | Chrudimský Pavel    | <b>K</b>          |
| Devices                           |                 |                           |    | Člen představenstva | <b>K</b>          |
|                                   |                 |                           |    | Davidová Šárka      | <b>K</b>          |
| I ime Profiles                    |                 |                           |    | Dibelka Lukáš       | × .               |
| Settings                          |                 |                           |    | Dlouhá Petra        |                   |
|                                   |                 |                           |    |                     |                   |

## Assigning User Group to Zone

Set access to one or more zones for a selected user group in the **Zones** folder. All the group users will then have access to the zones selected. Set the zone access by ticking off the checkbox behind the zone name – the accessible zone is then marked green.

| 2N <sup>®</sup> Helios IP Manager | 🗋 New 🥁 Open 📑 Save 👩 S          | ave As   🎢 Upload                |
|-----------------------------------|----------------------------------|----------------------------------|
| User Groups 🔒                     | 2 2 🙆                            |                                  |
| Filter Groups                     | Group Users Zones                |                                  |
| Production                        | Associated zones                 |                                  |
| Research and Development          | <ul> <li>Headquarters</li> </ul> |                                  |
| Technical Support                 | R & D                            |                                  |
|                                   | Production                       |                                  |
|                                   | 4. floor                         | <ul> <li>✓</li> <li>✓</li> </ul> |
|                                   |                                  |                                  |
|                                   |                                  |                                  |
|                                   |                                  |                                  |
|                                   |                                  |                                  |
|                                   |                                  |                                  |
|                                   |                                  |                                  |
|                                   |                                  |                                  |
|                                   |                                  |                                  |
|                                   |                                  |                                  |
| 🚨 Users                           |                                  |                                  |
| 🐣 User Groups                     |                                  |                                  |
| 💍 Zones                           |                                  |                                  |
| F Devices                         |                                  |                                  |
| [ Time Profiles                   |                                  |                                  |
| 🚺 Settings                        |                                  |                                  |
|                                   |                                  |                                  |

## 3.3 Time Profiles

Time profiles help you limit validity of some of the **2N<sup>®</sup> Helios IP** functions. With time profiles, you can control validity of phone numbers, lock codes, RFID cards, etc.

| 2N <sup>®</sup> Helios IP Manager | 🎦 New 🏠 Open 📑     | Save 🔣 S              | Save As 🚦 | 🖥 Uploa | ad |      |          |  |     |                  |
|-----------------------------------|--------------------|-----------------------|-----------|---------|----|------|----------|--|-----|------------------|
| Time Profiles                     | 2728.              |                       |           |         |    |      |          |  | (H  | Add time profile |
| Filter Time Profiles              | Time Profile       |                       |           |         |    |      |          |  | Wor | king hours       |
| Working hours                     |                    |                       |           |         |    |      |          |  |     | Delete           |
|                                   | Time Profile Detai | ls                    |           |         |    |      |          |  |     |                  |
|                                   | Name:              | Working I             | nours     |         |    |      |          |  |     |                  |
|                                   | Activation Code:   |                       |           |         |    |      |          |  |     |                  |
|                                   | Deactivation Code: |                       |           |         |    |      |          |  |     |                  |
|                                   | Days               |                       |           |         |    |      |          |  |     |                  |
|                                   | Day                | Active                | From      |         |    | То   |          |  |     |                  |
|                                   | Sunday:            |                       | 0:00      | *<br>*  | 0  | 00   | *<br>*   |  |     |                  |
|                                   | Monday:            | <                     | 8:00      | -       | 17 | :00  | <b>*</b> |  |     |                  |
|                                   | Tuesday:           | ✓                     | 8:00      | -       | 17 | :00  | •        |  |     |                  |
|                                   | Wednesday:         | •                     | 8:00      | -       | 17 | :00  | -        |  |     |                  |
|                                   | Thursday:          | <ul> <li>✓</li> </ul> | 8:00      | -       | 17 | 2:00 | Ē        |  |     |                  |
|                                   | Friday:            | ✓                     | 8:00      | V       | 17 | :00  | <b>v</b> |  |     |                  |
|                                   | Saturday:          |                       | 0.00      | •       | 0  | .00  | •        |  |     |                  |
| 着 Users                           |                    |                       |           |         |    |      |          |  |     |                  |
| 🙈 User Groups                     |                    |                       |           |         |    |      |          |  |     |                  |
| 🔇 Zones                           |                    |                       |           |         |    |      |          |  |     |                  |
| F Devices                         |                    |                       |           |         |    |      |          |  |     |                  |
| Time Profiles                     |                    |                       |           |         |    |      |          |  |     |                  |
| i Settings                        |                    |                       |           |         |    |      |          |  |     |                  |
|                                   |                    |                       |           |         |    |      |          |  |     |                  |

#### **Creating time profile**

- Go to the **Time Profiles** tab.
- Display the **Create time profile** context menu in the item list.
- Enter the time profile name, validity term and activation codes if any.
- Press Create to confirm the time profile creation.

## 3.4 Users

A system user is an individual using the intercom system. A system user may have access to a zone or may be available on a quick dial button (name tag) of any intercom in the system.

| 2N <sup>®</sup> Helios IP Manager | 🗋 New 🥥 Open 📑 Save 👩 Save As 👘 Upload |                  |                    |                 |                |
|-----------------------------------|----------------------------------------|------------------|--------------------|-----------------|----------------|
| Users 🔍 🌉 🚑 🕙                     | 2                                      | â 🤼              |                    |                 | 🚑 Add user     |
| Filter Users                      | User                                   | Cordo Groupo     | Zapes Attendopco   |                 | Urbánek Róbert |
| 👗 Svoboda Jan 🛛 🔺                 | User                                   | carus Groups     | Zones Allendance   |                 |                |
| 🍰 Svoboda Pavel                   |                                        |                  |                    |                 | Delete         |
| Technical Support                 | User Detai                             | Is               |                    |                 |                |
| 🚨 Technický ředitel               |                                        |                  |                    |                 |                |
| 🚨 TestTeam                        |                                        | Name:            | Urbánek Róbert     |                 |                |
| 🚨 Toman Lukáš                     |                                        | Email:           |                    |                 |                |
| 🚨 Truneček Petr                   | 1                                      |                  |                    |                 |                |
| 👗 Tůma Daniel                     |                                        |                  |                    |                 |                |
| Tušek Václav                      |                                        |                  |                    |                 |                |
| 👗 Učtárna                         |                                        |                  |                    |                 |                |
| Litří Uhlíř Jiří                  | Change pho                             | nto              |                    |                 |                |
| Urbánek Róbert                    | onungo priv                            |                  |                    |                 |                |
| Valenta Antonin                   | Remove ph                              | oto              |                    |                 |                |
| Vincalek Kamil                    |                                        |                  |                    |                 |                |
|                                   | Codes                                  |                  |                    |                 |                |
| Voslajerova Jana                  |                                        | Switch #1 code:  | Switch #2 code:    |                 |                |
|                                   |                                        |                  |                    |                 |                |
| Vrala Jaroslav Vrzala Ondřej      |                                        | Switch #2 and as | Switch #4 and a    |                 |                |
| Výkonný ředitel                   |                                        | Switch #5 code:  | Switch #4 code:    |                 |                |
| Výrobní ředitel                   |                                        |                  |                    |                 |                |
|                                   |                                        | Activation code: | Deactivation code: |                 |                |
| 着 Users                           |                                        |                  |                    |                 |                |
| 🐣 User Groups                     | Phone Nur                              | mbers            |                    |                 |                |
| 🚺 Zones                           |                                        | Phone            | Time profile       | Station Address | Group call     |
| Devices                           | Phone 1:                               | 2329             | ×                  |                 |                |
| Time Profiles                     | Phone 2:                               |                  | Y                  |                 | _              |
| Settings                          | Phone 5:                               |                  |                    |                 |                |
|                                   | Deputy:                                |                  |                    |                 |                |
|                                   |                                        |                  |                    |                 |                |

#### **Creating user**

- Go to the **Users** tab.
- Display the **Add new user** context menu in the item list.
- Enter the user name and abbreviated name.
- Enter the activation codes and set up a photo if necessary.
- Press Create to confirm the user creation.

Assign one or more telephone numbers and a deputy to be called if the user is unavailable to each user. Enter the address of the PC (**Station Address**) on which the HipEye application is installed.

#### 🧭 Tip

 Users can be assigned to user groups for bulk setting of access rights to multiple users – refer to Subs. 3.5.

## Assigning RFID Card to User

RFID cards are used for identifying a user in a system. One or more RFID cards can be assigned to a user. The user RFID cards are edited in each user's **Cards** folder.

| 2N <sup>®</sup> Helios IP Manager                                                                                                    | 🗋 New 🥥 Open 🛅 Save 👩 Save As 🎢 Upload                           |                |
|----------------------------------------------------------------------------------------------------|------------------------------------------------------------------|----------------|
| Users 🔍 🌉 🚑 🕙                                                                                                    | 2 🚠 🔍 📣 🔍                                                        | 🚑 Add user     |
| Filter Users                                                                                                    | User Cards Groups Zones Attendance                               | Urbánek Róbert |
| <ul> <li>Švoboda Pavel</li> <li>Technical Support</li> <li>Technický ředitel</li> <li>TestTeam</li> <li>Toman Lukáš</li> <li>Truneček Petr</li> <li>Tůžek Václav</li> <li>Účtárna</li> <li>Uhíř Jíří</li> <li>Utanek Róbert</li> <li>Valnek Antonín</li> <li>Vinčálek Kamil</li> <li>Vodička Roman</li> <li>Vošlajerová Jana</li> <li>Voštatek Michal</li> <li>Vráta Jaroslav</li> </ul> | Card Enabled Card ID: 1*0003349438 Time Profile:<br>Description: | Add Card       |
| Vrzala Ondřej Výkonný ředitel Výrobní ředitel Várobní ředitel Várobní ředitel Várobní ředitel                                                                                                    |                                                                  |                |
| Lusers                                                                                                    |                                                                  |                |
| User Groups                                                                                                    |                                                                  |                |
| Zones                                                                                                    |                                                                  |                |
|                                                                                                    |                                                                  |                |
| Settings                                                                                                    |                                                                  |                |
|                                                                                                    |                                                                  |                |

#### Creating user card using PC-connected USB card reader (Part No. 9137420E)

- Press Add card.
- Press the green button behind the Identification box.
- Tap the card on the reader (the card number will be filled in including prefix 1\*).
- Click Create to confirm the card creation.

#### Creating user card by intercom card reading

- Read the card in the terminal and find its number in the Card reader / Access log menu in the web configuration interface.
- Press Add card.
- Fill in the card number.
- Click Create to confirm the card creation.

#### **Assigning User to Group**

Assign users to one or more user groups in the **Groups** folder. User groups are used for bulk setting of access rights to multiple users. Tick off the checkbox in front of the group to assign a user to the selected group.

| 2N <sup>®</sup> Helios IP Manager | 🎦 New 🎧 Open 🛅 Save 🛃 Save As 📸 Upload                                                                                                    |                                   |
|-----------------------------------|----------------------------------------------------------------------------------------------------|-----------------------------------|
| Viewe Hetios IP Manager           | New Open Save As     Image: Save As Upload     Image: Save As Upload     Image: Save As Image: Save As   Image: Save As Image: Save As   Image: Save As </td <td>C X<br/>Add user<br/>Urbánek Róbert</td> | C X<br>Add user<br>Urbánek Róbert |
| Time Profiles  Settings           |                                                                                                    |                                   |

## Assigning User to Zone

Assign the user access rights to individual zones in the **Zones** folder. Tick off the checkbox behind a selected zone name to permit access to the zone. If access to a zone is permitted, the zone is marked green. If a zone is marked green even without the checkbox being selected, the user has access to the given zone due to its assignment to a user group that has access to that zone.

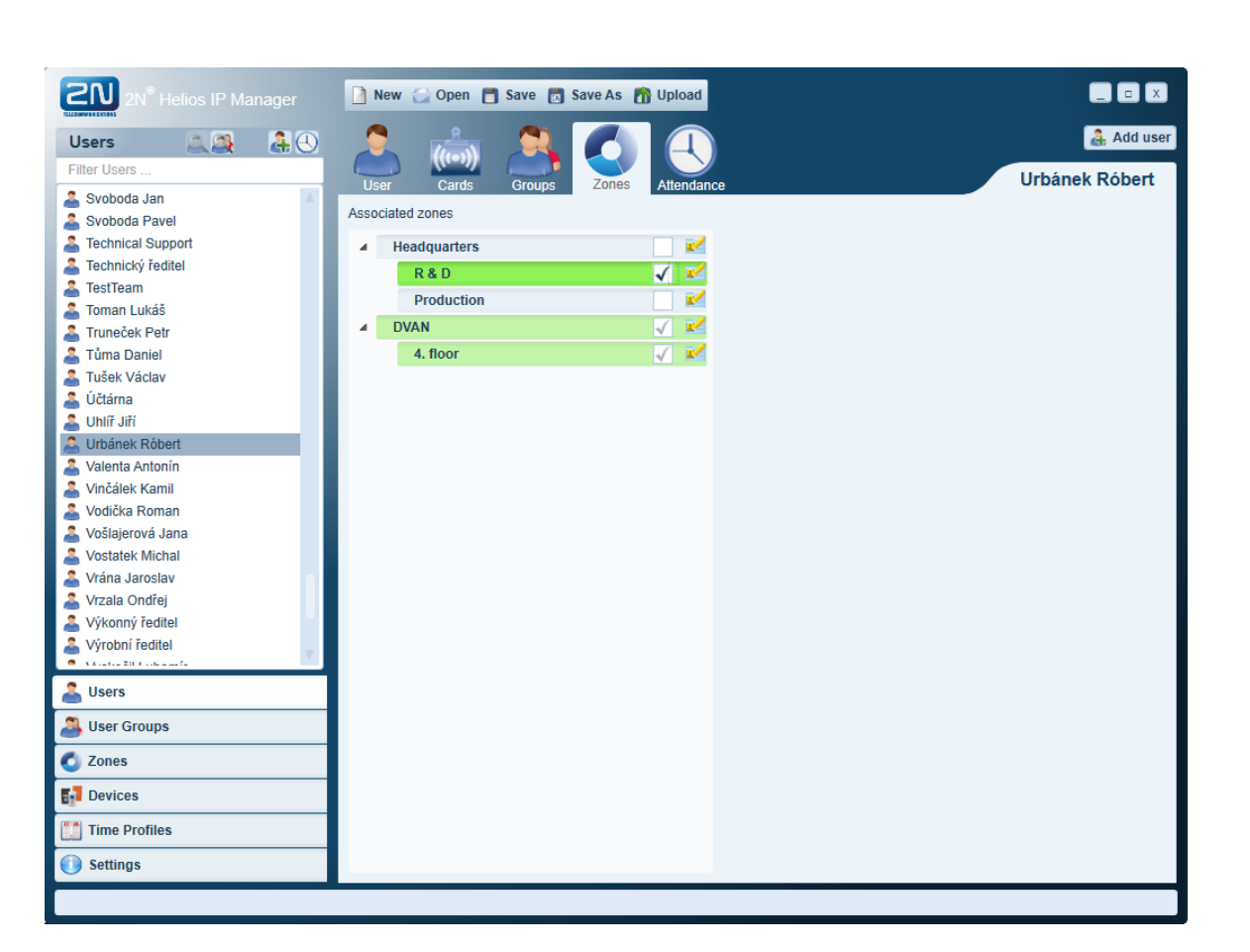

## **Monitoring Attendance**

Enable/disable user attendance monitoring in the **Attendance** folder.

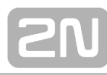

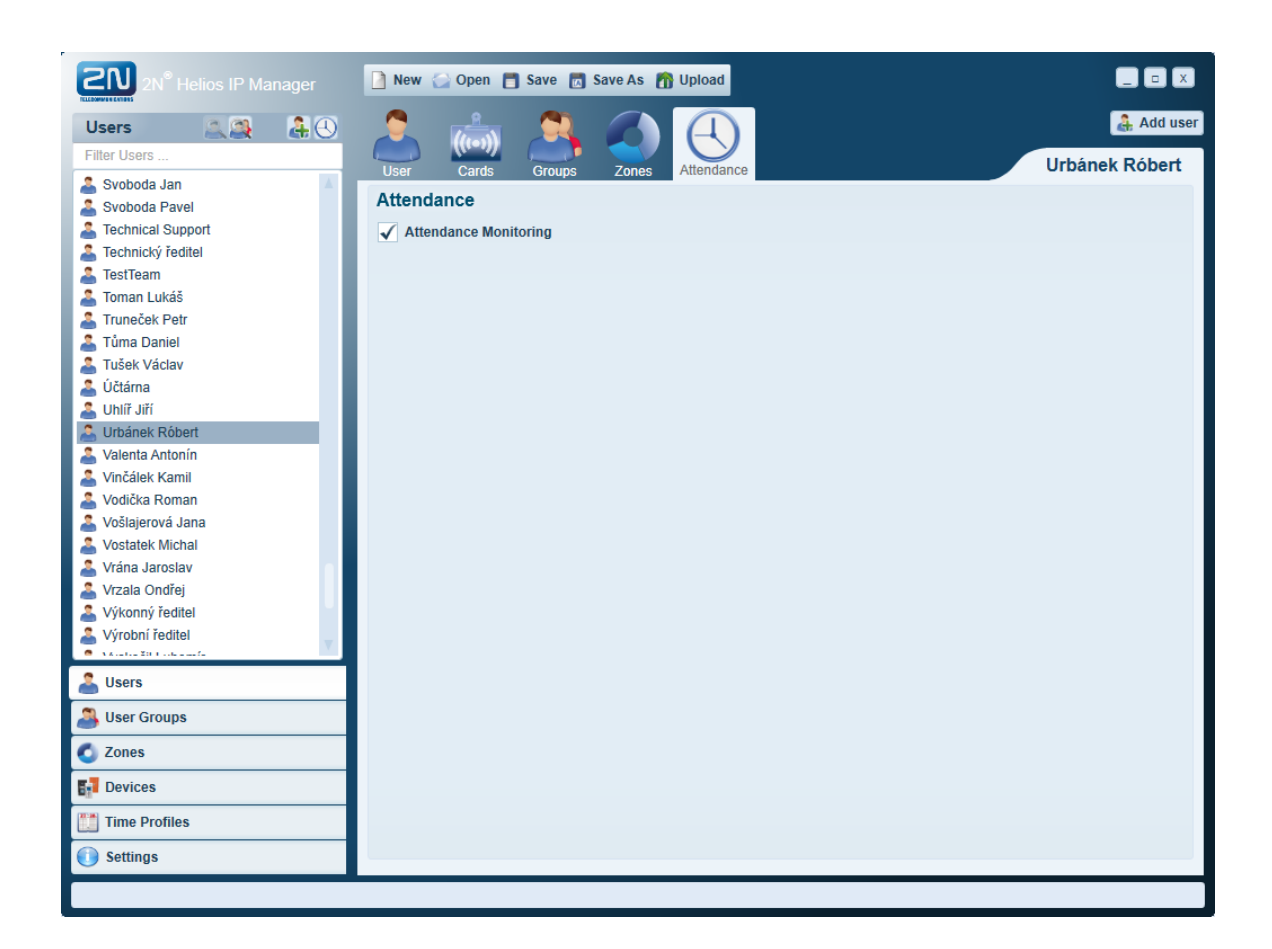

### **Phone Book Import**

Use the phone book importing function (**Import Phonebook**) next to the user adding function on the **Users** tab for batch adding of users into the database - see the figure below.

| 2N <sup>®</sup> Helios IP Manager | 📄 New 😂 O | pen 💾 Save 🛃 S | ave As   🎢 Upload |         |              |            |
|-----------------------------------|-----------|----------------|-------------------|---------|--------------|------------|
| Users 🔍 🌉 📄 🚑                     |           |                |                   | Search  | Filter Users | 🚑 Add user |
| Filter Users 7 Import             | Phonebook | Personal Code  | Email             | Phone 1 |              |            |
|                                   |           |                |                   |         |              |            |
| 🚨 Users                           |           |                |                   |         |              |            |
| 🚨 User Groups                     |           |                |                   |         |              |            |
| C Zones                           |           |                |                   |         |              |            |
| E Devices                         |           |                |                   |         |              |            |
| Time Profiles                     |           |                |                   |         |              |            |
| Settings                          |           |                |                   |         |              |            |
|                                   |           |                |                   |         |              |            |

Then select the appropriate **csv** or **txt** file for the imported data.

#### **Phone Book Import File Format**

- Create a file using any plain text editor.
- The file extension must be .csv or .txt.
- If containing a national alphabet, the file must be saved as **UTF-8**.
- The file consists of plain text rows; one row per user.
- Each row consists of one or more sections separated with a comma, semi-colon or tabulator.
- The separator may not be included in the section text.
- Redundant spaces must be removed.
- The sections are arranged in a **fixed sequence**: the remaining data are ignored on the row.
  - Username
  - E-mail
  - Phone 1
  - Station 1 address (IP address of the PC on which the 2N<sup>®</sup> Helios IP EYE application is launched).
  - Phone 2
  - Station 2 address
  - Phone 3
  - Station 3 address

#### Example:

Suppose you want to add the users specified below to the database. For this purpose, station address means the IP address of the PC on which the  $2N^{\textcircled{R}}$  Helios IP EYE appli cation is launched.

| Username        | E-mail                 | Phone 1            | Station 1<br>address | Phone 2     | Station<br>2<br>address | Phone 3   |
|-----------------|------------------------|--------------------|----------------------|-------------|-------------------------|-----------|
| Smith<br>George | george.smith@colny.us  | <u>2</u><br>552667 | 10.0.27.40           |             |                         |           |
| Williams John   | john.williams@colny.us | 25526<br>65        |                      | 25526<br>66 |                         | 154175431 |

The imported **CSV/TXT** file must contain the following rows:

Smith George;<u>george.smith@colny.us</u>;2552667 Williams John;<u>john.williams@colny.us</u>;2552665;;2552666;;15417543111;10.0.27.39

The imported file then adds the users to the database:

| 2N <sup>®</sup> Helios IP Manager           | 🗋 New 🔂                  | Open 🗂 Save 🛃 S  | Save As 👩 Upload                        |     |                 |                                     |
|---------------------------------------------|--------------------------|------------------|-----------------------------------------|-----|-----------------|-------------------------------------|
| Users A A A A A A A A A A A A A A A A A A A | User                     | Cards Groups     | Zones Attendance                        |     |                 | Add user<br>Williams John<br>Delete |
|                                             | User Detai               | ls               |                                         |     |                 |                                     |
|                                             |                          | Name:<br>Email:  | Williams John<br>john.williams@colny.us |     |                 |                                     |
|                                             | Change pho<br>Remove pho | oto              |                                         |     |                 |                                     |
|                                             | Codes                    |                  |                                         |     |                 |                                     |
|                                             |                          | Switch #1 code:  | Switch #2 code:                         |     |                 |                                     |
|                                             |                          | Switch #3 code:  | Switch #4 code:                         |     |                 |                                     |
|                                             |                          | Activation code: | Deactivation code:                      |     |                 |                                     |
| 🏯 Users                                     |                          |                  |                                         |     |                 |                                     |
| 🚨 User Groups                               | Phone Nur                | nbers            |                                         |     |                 |                                     |
| 🔇 Zones                                     |                          | Phone            | Time profile                            |     | Station Address | Group call                          |
| E Devices                                   | Phone 1:                 | 2552665          |                                         | ×   |                 |                                     |
| [] Time Profiles                            | Phone 2:                 | 2552666          |                                         | ×   | 0.0.07.00       |                                     |
| Settings                                    | Phone 3:<br>Deputy:      | 15417543111      |                                         | Y 1 | 0.0.27.39       | v                                   |
|                                             |                          |                  |                                         |     |                 |                                     |

#### Note

If there is a username in the TXT/CSV file to be imported that already exists in the **2N<sup>®</sup> Helios IP Manager** database, the existing user parameters will be overwritten. This approach helps update some user parameters (phone number, etc.) via import.

**SN** 

## **3.5 Devices**

Every  $2N^{\textcircled{R}}$  Helios IP intercom is represented by the so-called **device** in the application. A device is defined by its own IP address, communication port and access password.

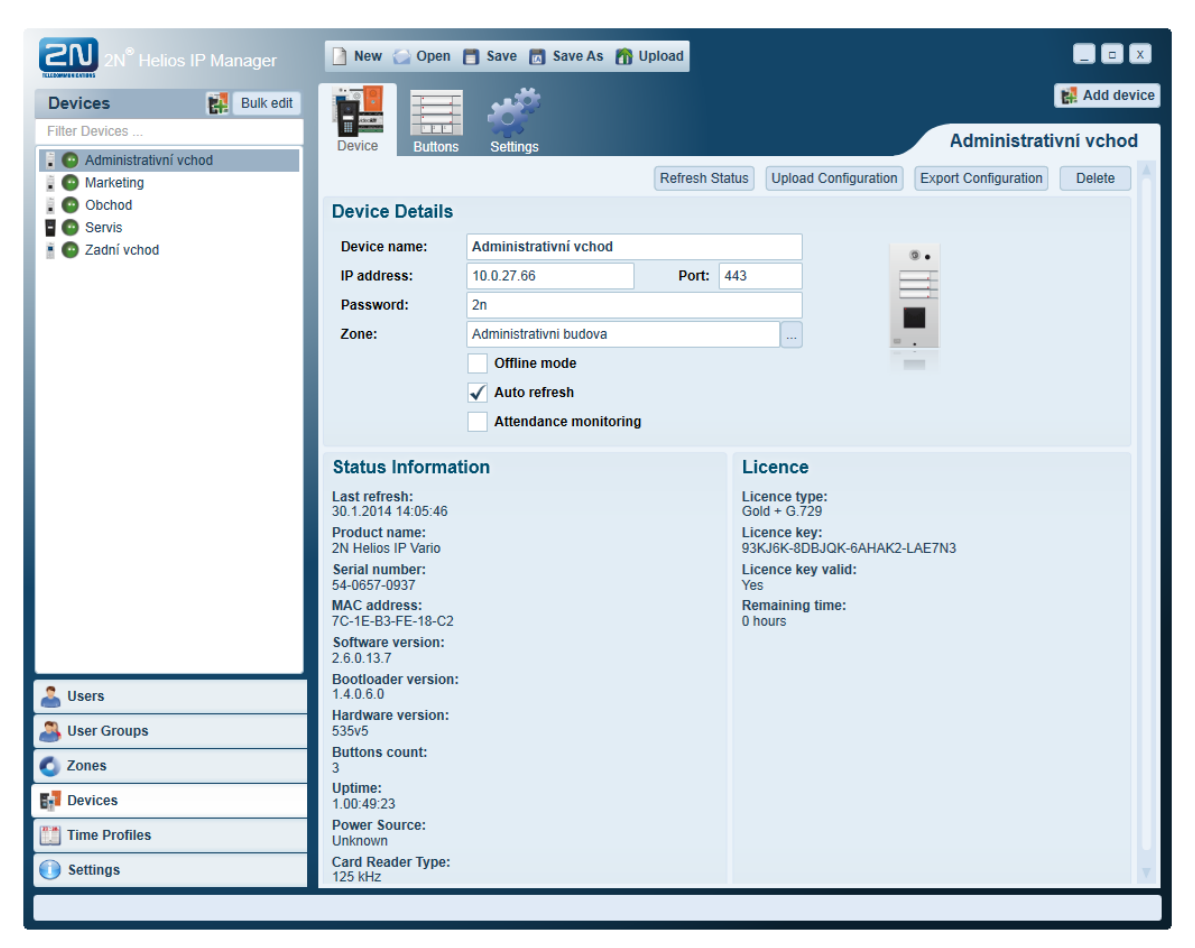

#### Adding Physical Device to System Configuration

- Go to the **Devices** tab.
- Display the **Add new device** context menu in the item list.
- Select a device from the list in the Network Scan window or select manual entering (enter the device name, IP address, access data and 2N® Helios IP type, and select zone).
- Press Create to confirm the device creation.

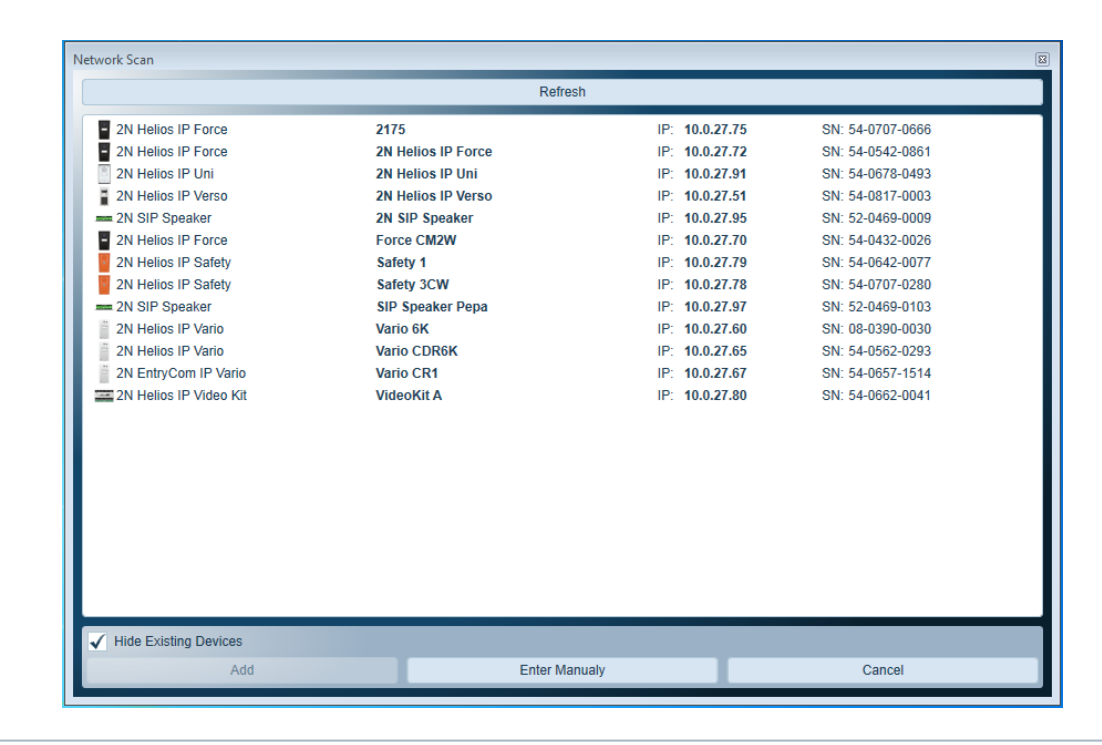

#### Note

The device name is used for easily distinguishing devices in lists. It does not affect the system function and is chosen by the system administrator.

Having created a device, download the device configuration in the Settings / Maintenance folder using **Download settings from device**.

#### 🕑 Tip

- In the Offline mode, the application does not communicate with the given device. The function is useful for creating configuration without access to the given device.
- In the Auto refresh mode, information on the device is updated online. Disable the function to restrict the current communication between the application and the intercoms via the network.

#### **Setting Phone Book**

Set the users to be called from the selected device via the quick (speed) dial buttons in the **Buttons** folder, .

#### 🔥 Caution

A user added to the phone directory is not assigned access rights automatically. Such user can only be called. Add a user to a zone with the selected intercom to configure its access rights.

#### Logical Folder

Use the folder to assign users to phone directory positions. Click on the ... button and select a user from the list to assign a user.

| Devices R Bulk edit                                                                                                    | dd device |
|----------------------------------------------------------------------------------------------------|-----------|
| Piter Devices Device Buttons Display Settings Zadní v                                                                                                    | chod      |
| O Marketing         Logical         1 - 100         101 - 200         201 - 300         301 - 400         401 - 500         501 - 600         601 - 700         701              | - 800     |
| Obchod         Physical         1001 - 1100         1101 - 1200         1201 - 1300         1301 - 1400         1401 - 1500         1501 - 1600         1601 - 1700         1701 | - 1800    |
| <ul> <li>Servis</li> <li>1 Oddělení Obchodu 21 Hora Jakub 41 Rospíšil Miroslav 61</li> </ul>                                                                                     |           |
| 2 Oddělení Marketingu 22 🦹 Hromádka Stanisle 42 👮 Rada Vilém 62                                                                                                    |           |
| 3 Oddělení Technické por 23 🙀 Janeček Lukáš 🛛 43 😭 Saláková Anna 🛄 63                                                                                                    |           |
| 4 24 🤶 Ježek Ondřej 💷 44 👷 Sláma Josef 💷 64                                                                                                    |           |
| 5 25 🙀 Jindrová Olga 45 🙀 Slezák Radim 65                                                                                                    |           |
| 6 26 👷 Kepka Ladislav 💷 46 🎊 Šmídová Dominika 66                                                                                                    |           |
| 7 👷 Adamec Karel 🛄 27 👷 Kindi František 🛄 47 🥷 Soukup Karel 🛄 67                                                                                                    |           |
| 8 🧕 Bayer Tomáš 🛛 28 🌺 Kličková Růžena 🛄 48 👰 Stejskal Marek 🛄 68                                                                                                    | -         |
| 9 🧝 Beneš Petr 🔛 29 🧝 Klíma Petr 🛄 49 🧝 Sýkorová Anežka 🛄 69                                                                                                    |           |
| 10 🧝 Bláha Oldřich 🔛 30 🧕 Kroupa Boris 🛄 50 👰 Talpová Ludmila 🛄 70                                                                                                    |           |
| 11 👷 Blažek Adam 🛛 31 🧕 Kučera Leoš 💷 51 👷 Tůma Martin 🛄 71                                                                                                    |           |
| 12 😭 Brabcová Lenka 🛄 32 🧕 Linková Lucie 🛄 52 🧕 Votavová Pavla 🛄 72                                                                                                    |           |
| 13 👷 Čermák Jan 🛛 33 🧟 Marešová Miroslav 53 🗛 Zahradníková Tere 73                                                                                                    |           |
| 14 🧝 Černá Jana 🔛 34 👮 Mošová Marie 🛄 54 曼 Zeman Cyril 🛄 74                                                                                                    |           |
| 15 🧖 Dušková Petra 🛄 35 👰 Mužík Tomáš 🛄 55 🧕 Zimová Kamila 🛄 75                                                                                                    |           |
| 🚨 Users 16 🕵 Dvořák David 🛛 36 👰 Němec Vladimír 💷 56 👰 Zolotarová Marika 76                                                                                                    |           |
| User Groups 17 🕵 Eliáš Mirek 37 💁 Novotná Marie 57 77                                                                                                    |           |
| C Zones 18 2 Hájek Jiří 38 2 Pincová Zuzana 58 78                                                                                                    |           |
| 19 A Hejduková Hana 39 Pinkavová Kateřin 59 79                                                                                                    |           |
| 20 Hejlek Evžen 40 Vert 60 80                                                                                                    |           |
|                                                                                                    |           |
| Seungs                                                                                                    | P         |

#### Note

 The count of phone directory positions depends on the model and licence of the given device.

#### 🧭 Tip

Configuring the phone directory, consider the planned use of 2N<sup>®</sup> Helios IP and extending button modules (extenders). The first six phone directory positions are used for the 2N<sup>®</sup> Helios IP buttons and positions 7 – 54 are assigned to extenders.

#### **Physical Folder**

Use the folder to assign users to speed dial buttons. To add the extenders and info panel, right click on the lower  $2N^{\mbox{\ensuremath{\mathbb{R}}}}$  Helios IP image and select the type in the context menu. Use the Display folder in the main folder to set speed dialling in display-equipped models.

| 2N <sup>®</sup> Helios IP Manager | 🗋 New 🥥 Open 🛅 Save 🖾 Save As 🎢 Upload |            |
|-----------------------------------|----------------------------------------|------------|
| Devices 🛃 Bulk edit               |                                        | Add device |
| Filter Devices                    | Device Buttons Display Settings        | Marketing  |
| 📱 💿 Administrativní vchod         | Device Dutons Display Settings         |            |
| 🔋 💽 Marketing                     |                                        |            |
| Cobchod                           | Physical                               |            |
| Servis                            |                                        |            |
| 2adni vchod                       |                                        |            |
|                                   | Černá Jana 1                           |            |
|                                   | Janeček Lukáš 2                        |            |
|                                   | Slezák Radim 3                         |            |
|                                   |                                        |            |
|                                   |                                        |            |
|                                   |                                        |            |
|                                   | •                                      |            |
|                                   | 680 +                                  |            |
| 🚨 Users                           |                                        |            |
| User Groups                       |                                        |            |
| 🔇 Zones                           |                                        |            |
| Devices                           |                                        |            |
| Time Profiles                     |                                        |            |
| 🕕 Settings                        |                                        |            |
|                                   |                                        |            |

## **Setting Display**

Set the information to be displayed on  $2N^{\textcircled{R}}$  Helios IP in the **Display** folder. Use the folders below to set the display parameters.

#### **Theme Folder**

Use the folder to set the colours for status screen elements displayed during calls and at relax. Also set the default colour layout and font for the phone directory items to be displayed.

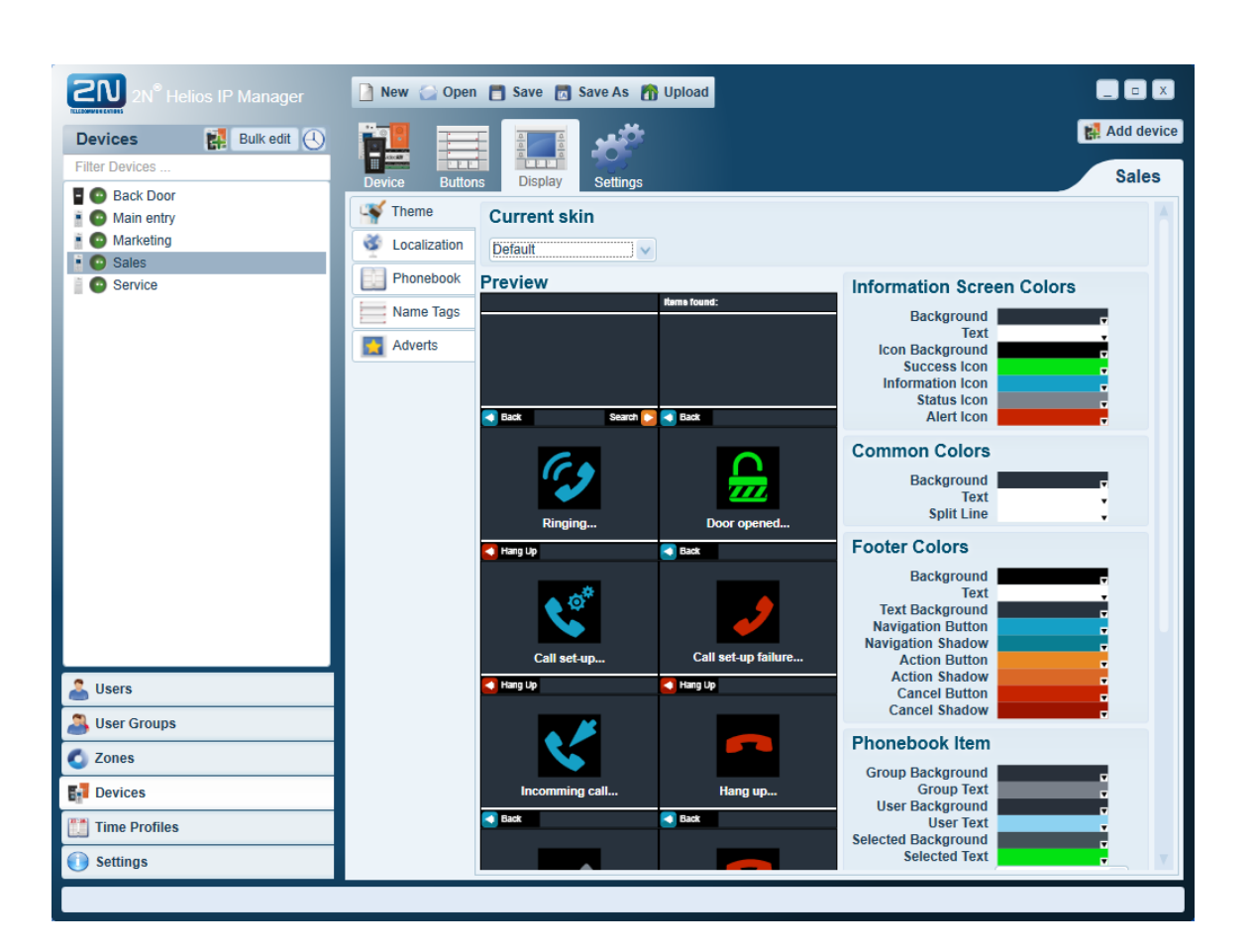

#### **Localisation Folder**

Use the folder to set the button name tags and status reports to be displayed on  $2N^{\textcircled{8}}$ Helios IP.

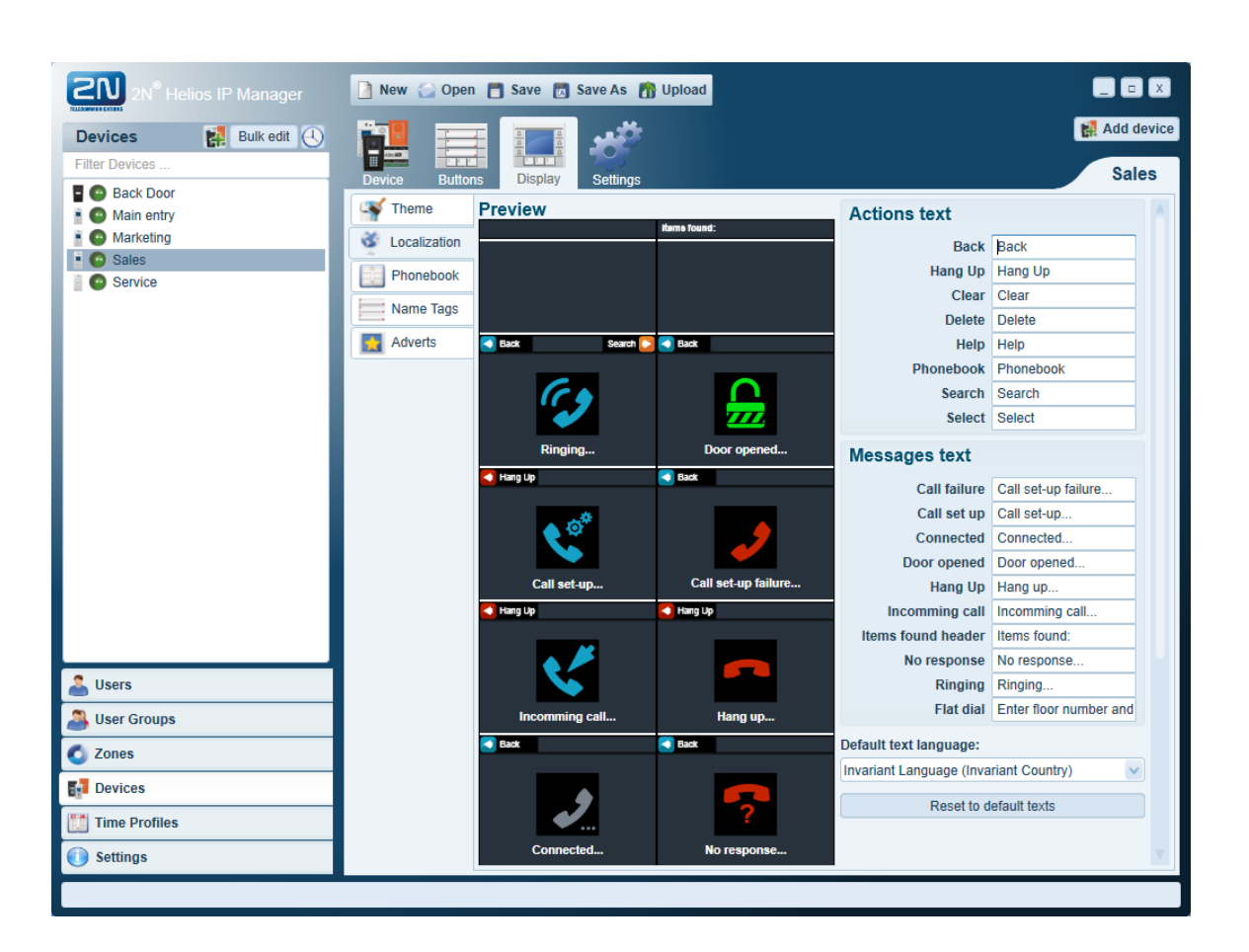

#### **Phonebook Folder**

Use the folder to create the phone directory to be displayed on  $2N^{\otimes}$  Helios IP. Add users and user groups to the phone directory structure.

Set the colour scheme and font for each item. Select **Theme** before adding an item to the phone directory for bulk setting.

Use the content menu displayed by the right-hand mouse button to arrange and remove items. A group is processed as a single item containing users assigned to the given user group. The list is updated after every change and new users are added to the end of the group. Arrange the group users alphabetically in the context menu.

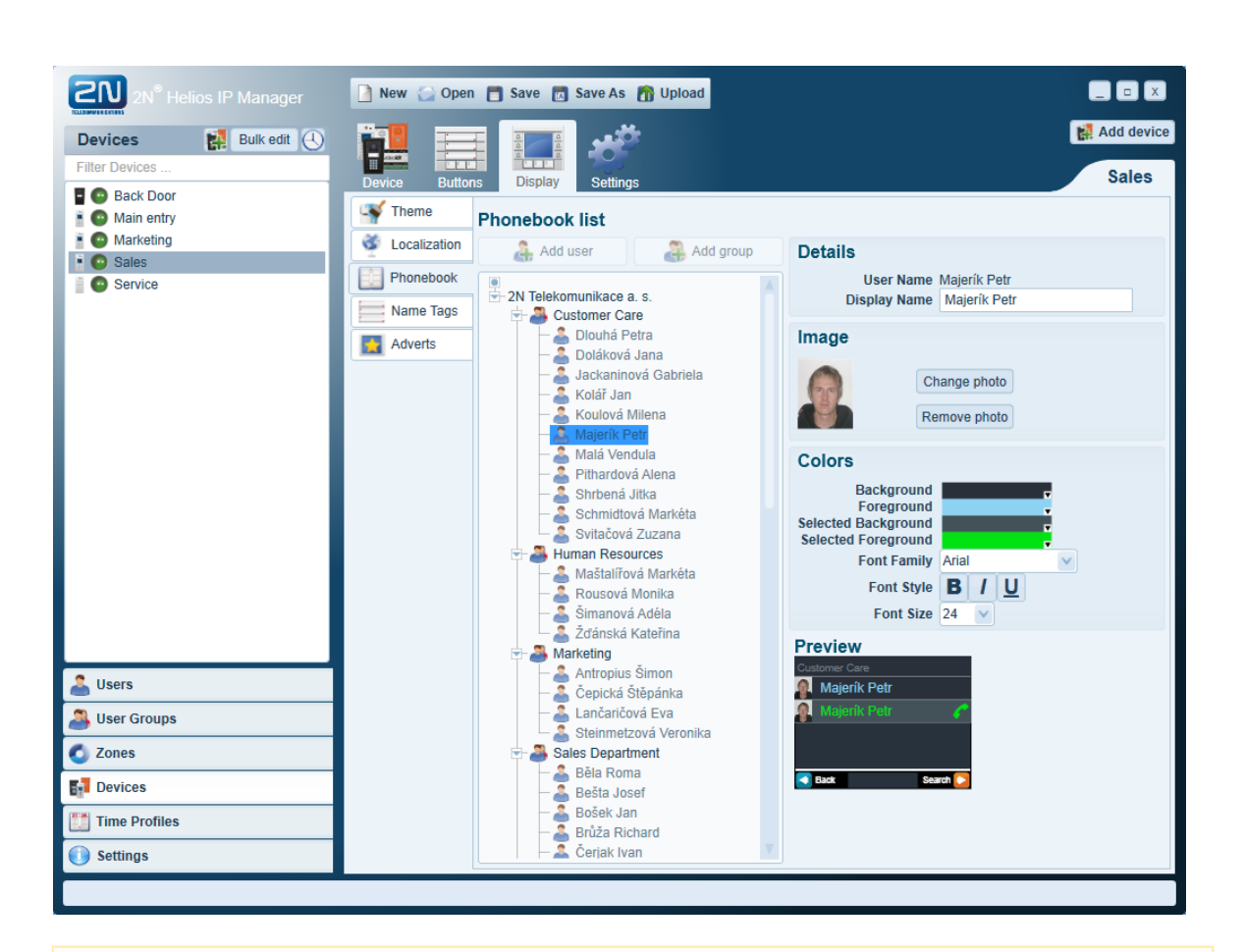

#### A Caution

A user added to the phone book is not assigned access rights automatically. Such user can only be called. Add a user to a zone with the selected intercom to configure its access rights.

#### Name Tags Folder

Use the folder to assign users to the speed dial buttons and set information to be displayed by the display-equipped  $2N^{\textcircled{B}}$  Helios IP models. Either set the name tags in the application, or use an image of your own for the background depending on the selected layout type.

#### Layout types

- Single one item
- Double (horizontal) two items
- Quadruple four items
- Custom four items, own background image

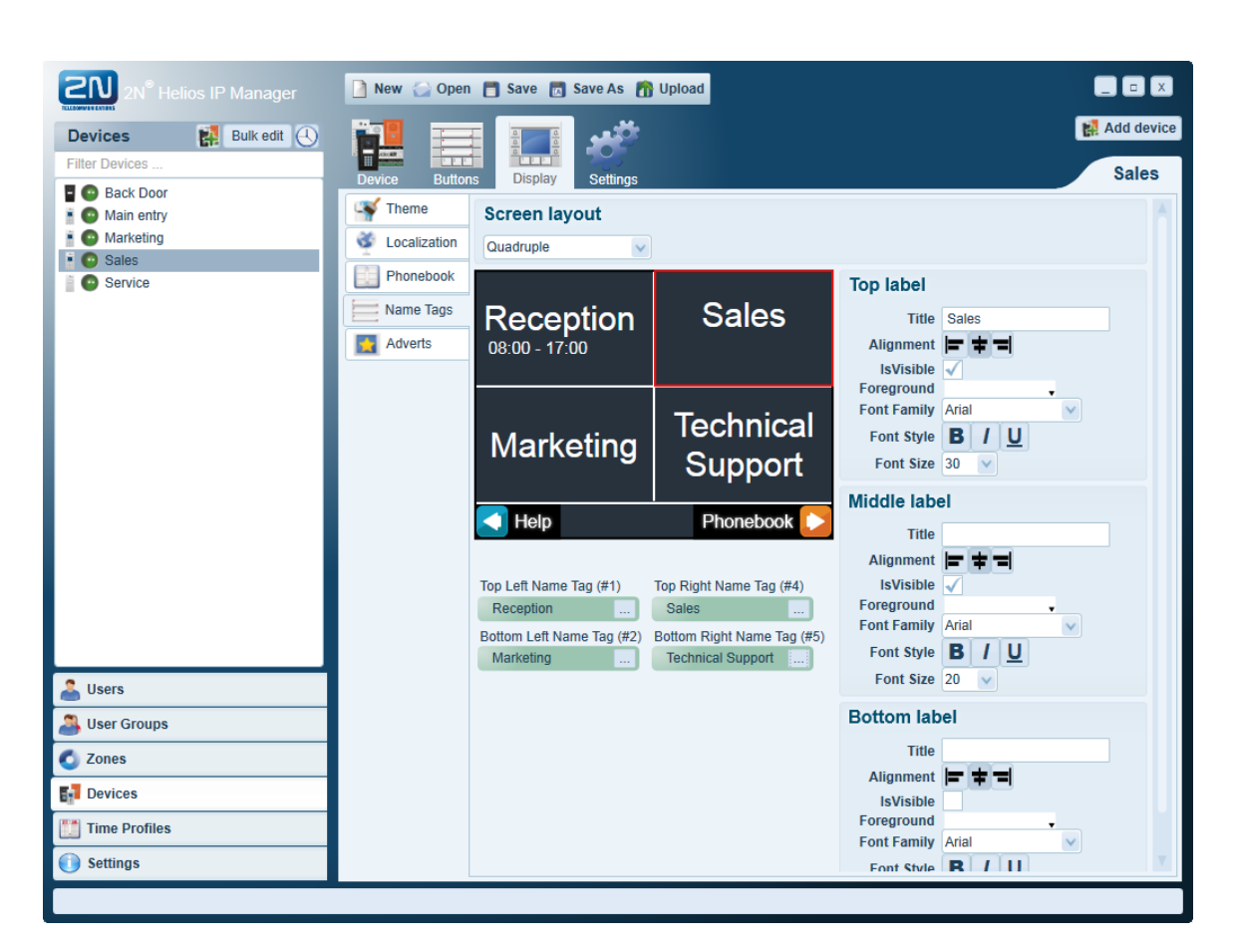

In the **Custom** layout, press **Change Image** in the **Features** to add an image. The recommended image size is  $320 \times 208$  pixels. A different size will be adjusted automatically.

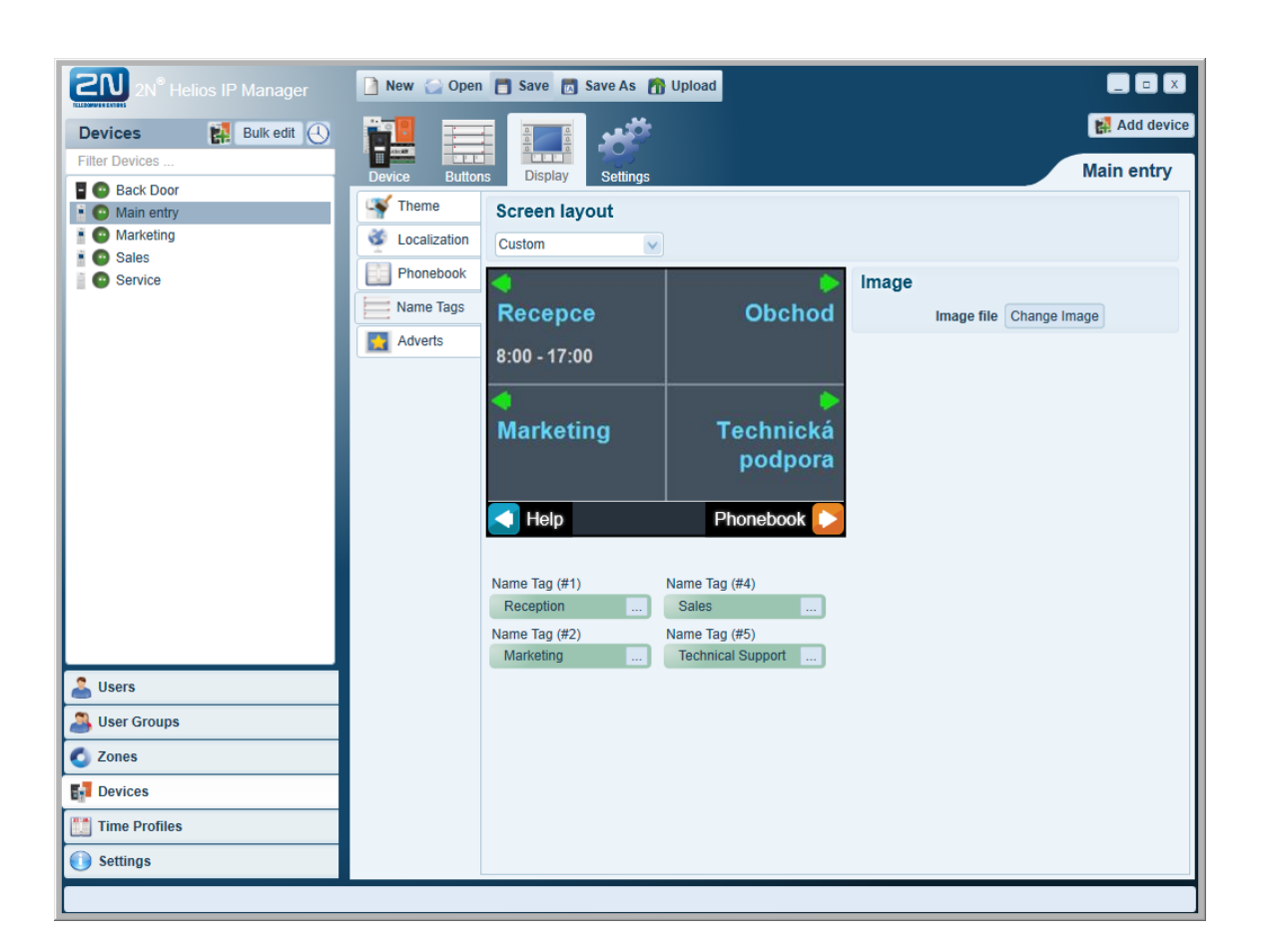

#### **Adverts Folder**

 $2N^{\ensuremath{\otimes}}$  Helios IP allows you to display a set of selected images at idle time. Add any image from your PC to the list, such as your company logo, opening hours or advertisements. Use an image of the size of 320 x 240 pixels to avoid automatic size adjustment. Select the image switching time for each image.

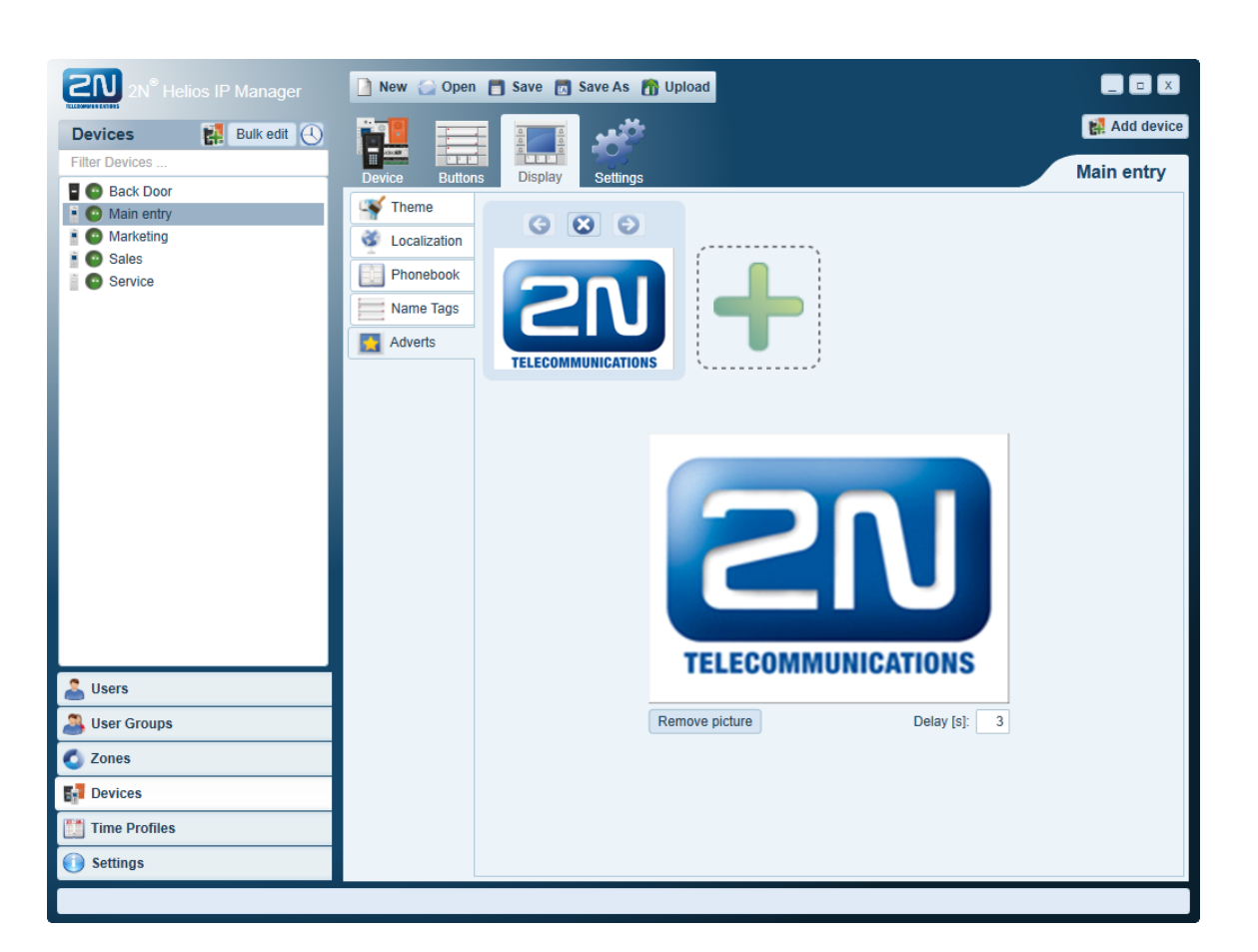

## **Setting Device**

Use the **Settings** folder to set all of the **2N<sup>®</sup> Helios IP** parameters. Refer to the **2N<sup>®</sup> Helios IP Configuration Manual** for parameter details. Click **Download settings from device** in the **Maintenance** folder to download configurations into the application.

| 2N <sup>®</sup> Helios IP Manager | 📄 New 🎧 Open   | 🗂 Save 👩 Save As   🏠 Upload   |            |
|-----------------------------------|----------------|-------------------------------|------------|
| Devices 🛃 Bulk edit 🕘             |                |                               | Add device |
| Piller Devices                    | Device Buttons | Display Settings              | Main entry |
| Back Door     Main entry          | Maintenance    | Maintenance                   |            |
| 🛔 💽 Marketing                     | Network        | Download settings from device |            |
| Sales     Gervice                 | Web            |                               |            |
|                                   | R Phone        |                               |            |
|                                   | Rtsp Server    |                               |            |
|                                   | W Picture      |                               |            |
|                                   | Keyboard       |                               |            |
|                                   | Audio          |                               |            |
|                                   | Camera         |                               |            |
|                                   | Display        |                               |            |
|                                   | Ntp Client     |                               |            |
|                                   | Switches       |                               |            |
|                                   | Email          |                               |            |
|                                   | Multicast      |                               |            |
|                                   | Syst on        |                               |            |
| 🚢 Users                           |                |                               |            |
| 🙈 User Groups                     | Auto Opdate    |                               |            |
| 🚺 Zones                           | Licence        |                               |            |
| F Devices                         | User Sounds    |                               |            |
| [ Time Profiles                   | Onvif          |                               |            |
| Settings                          | Automation     |                               |            |
|                                   |                |                               |            |

#### Attention

Click Upload network settings to device to upload the network parameters manually in the Network folder.

#### **Bulk Parameter Configuration**

Use the **Bulk Edit** mode for bulk configuration of parameters for multiple devices. Click on the **Bulk Edit** context menu in the list of items. Tick off the checkbox in front of the item name to select the device to be configured.

The values of the parameters on a white background are identical for all the selected devices. The grey-highlighted parameters are different for different devices and their values are not displayed. Once set, the value of the grey-highlighted parameter will be saved into all the selected devices.

Click the **Cancel Bulk Edit** button above the item list to quit the **Bulk Edit** mode.

| 2N <sup>®</sup> Helios IP Manager                                        | 📄 New 🏠 Open 🚦  | 🗂 Save 📧 Save As 🎢 Upload |                               |
|--------------------------------------------------------------------------|-----------------|---------------------------|-------------------------------|
| Devices     Bulk edit       Image: Filter Devices       Image: Back Door | Settings        | 10 Mill 1440 0.10         |                               |
| V i O Main entry                                                         | Network         | SIP Audio Video Calls     | <u> </u>                      |
| V I Warketing                                                            | Web             | User settings             | Registrar Settings            |
| V Oscillation                                                            | A Phone         | Display name:             | ✓ Registrar enabled           |
|                                                                          | Rtsp Server     | User ID:                  | Registrar address:            |
|                                                                          | W Picture       |                           | Registrar port:               |
|                                                                          | Keyboard        | Use authentication ID     | 5060                          |
|                                                                          | Audio           | Authentication ID:        | Registration expire time [s]: |
|                                                                          | Audio           | Password:                 | 120                           |
|                                                                          | Camera          |                           |                               |
|                                                                          | Display         | Client settings           | Other Settings                |
|                                                                          | Vrp Client      | Domain:                   | Protocol:                     |
|                                                                          | Switches        | 10.0.27.20                | UDP protocol for sip          |
|                                                                          | Card Reader     | Local SIP port:           | Starting RTP port:            |
|                                                                          | Email           | 5060                      | 5000                          |
|                                                                          | Svel og         | Proxy settings            | 5                             |
|                                                                          | SysLog          | Proxy address:            | QoS DSCP for SIP:             |
| 🚨 Users                                                                  | O Auto Update   | 10.0.27.20                | 0                             |
| 遇 User Groups                                                            | User Sounds     | 5060                      | ✓ Send keep alive packets     |
| C Zones                                                                  | Audio loop test |                           | IP filter for SIP             |
| Devices                                                                  |                 | SIPS settings             | PRACK Enabled                 |
| Time Drofiles                                                            |                 | Trusted certificate:      |                               |
| Time Promes                                                              |                 | User certificate:         |                               |
| <b>O</b> Settings                                                        |                 |                           | V                             |

🕑 Tip

The Bulk Edit mode facilitates setting of the parameters that are identical for more devices than one.

#### **Copy Configuration**

 $\mathbf{2N}^{\circledast}$  Helios IP Manager allows a user to copy configuration from one intercom to others. To copy configuration go to the context menu of the source intercom and choose the Copy configuration option.

| 2N <sup>®</sup> Helios I  | IP Manager                                                              | 🗋 New 🔂 Open 👔                                                                                                    | 🗂 Save 👩 Save As 🎢                                               | Upload  |                                                                       |                             |
|---------------------------|-------------------------------------------------------------------------|----------------------------------------------------------------------------------------------------|------------------------------------------------------------------|---------|-----------------------------------------------------------------------|-----------------------------|
| Devices<br>Filter Devices | Bulk edit                                                               | Device Buttons                                                                                                    | Display Settings                                                 |         |                                                                       | 2N Helios IP Vario          |
| 2N Helios IP Va           | Add new devid<br>Refresh<br>Bulk Edit<br>Upload config<br>Delete device | E e etails<br>ation ne:<br>ation Copy configurati<br>Copy configurati<br>Zone:<br>Status Informati<br>Last refresh:<br>19. 6. 2014 14:07:37<br>Product name:<br>2N Helios IP Vario<br>Serial number:<br>54-0445-0160 | 2N Helios IP Vario<br>10.0.27.64<br>Offline mode<br>Auto refresh | Port: 4 | Licence type:<br>Gold<br>Licence key:<br>Licence key:<br>Licence key: | Export Configuration Delete |
| Lisers                    |                                                                         | 7C-1E-B3-00-6B-EF<br>Software version:<br>2.8.0.17.2                                                                                                    |                                                                  |         | 0 hours                                                               |                             |
| C Zones                   |                                                                         | Bootloader version:<br>1.4.0.6.0                                                                                                    |                                                                  |         |                                                                       |                             |
| E Devices                 |                                                                         | Hardware version:<br>535v5                                                                                                    |                                                                  |         |                                                                       |                             |
| 🛄 Time Profiles           |                                                                         | Buttons count:<br>6                                                                                                    |                                                                  |         |                                                                       |                             |
| Settings                  |                                                                         | 00:00:31                                                                                                    |                                                                  |         |                                                                       | Y                           |
|                           |                                                                         |                                                                                                    |                                                                  |         |                                                                       |                             |

This option opens a new window with two sides. To the right, you can choose the intercoms to which the configuration will be copied. To the left, you can choose the configuration parts to be copied. Click the **Copy Selected Settings** button to carry out copying.

| Copy Configuration            |                        |
|-------------------------------|------------------------|
| Copy from: 2N Helios IP Vario |                        |
| Copy to selected devices      | Copy selected settings |
| 2N Helios IP Vario2           | Web                    |
|                               | Phone                  |
|                               | 🗸 🌦 Rtsp Server        |
|                               | V Picture              |
|                               | Keyboard               |
|                               | 🗹 🌒 Audio              |
|                               | Camera                 |
|                               | V Display              |
|                               | Ntp Client             |
|                               | Switches               |
|                               | Email                  |
|                               | SysLog                 |
|                               | V 💭 Auto Update        |
|                               | User Sounds            |
|                               | Multicast              |
|                               | Display - Phone Book   |
|                               | Display - Themes       |
|                               | V Display - Adverts    |
|                               | Display - Name Tags    |
|                               | Buttons                |
|                               | Copy Selected Settings |

#### **Setting Extenders**

Use the **Extenders** tab to configure the **2N<sup>®</sup> Helios IP Verso** extending modules.

#### Note

You can only edit the tab settings in case the Auto refresh checkbox on the Device tab is not selected. If it is selected, the current module settings are displayed without an editing option.

#### **Modules Card**

The **Modules** card displays a list of connected modules including configuration parameters. The settings depend on the module type and mostly allow you to:

- set the module user name,
- set the output power level,
- set the sequence of speed dial buttons,
- assign a switch/Wiegand output to the reader module,
- define the reader direction (arrivals, departures or both) for the 2N<sup>®</sup> Attendance System.

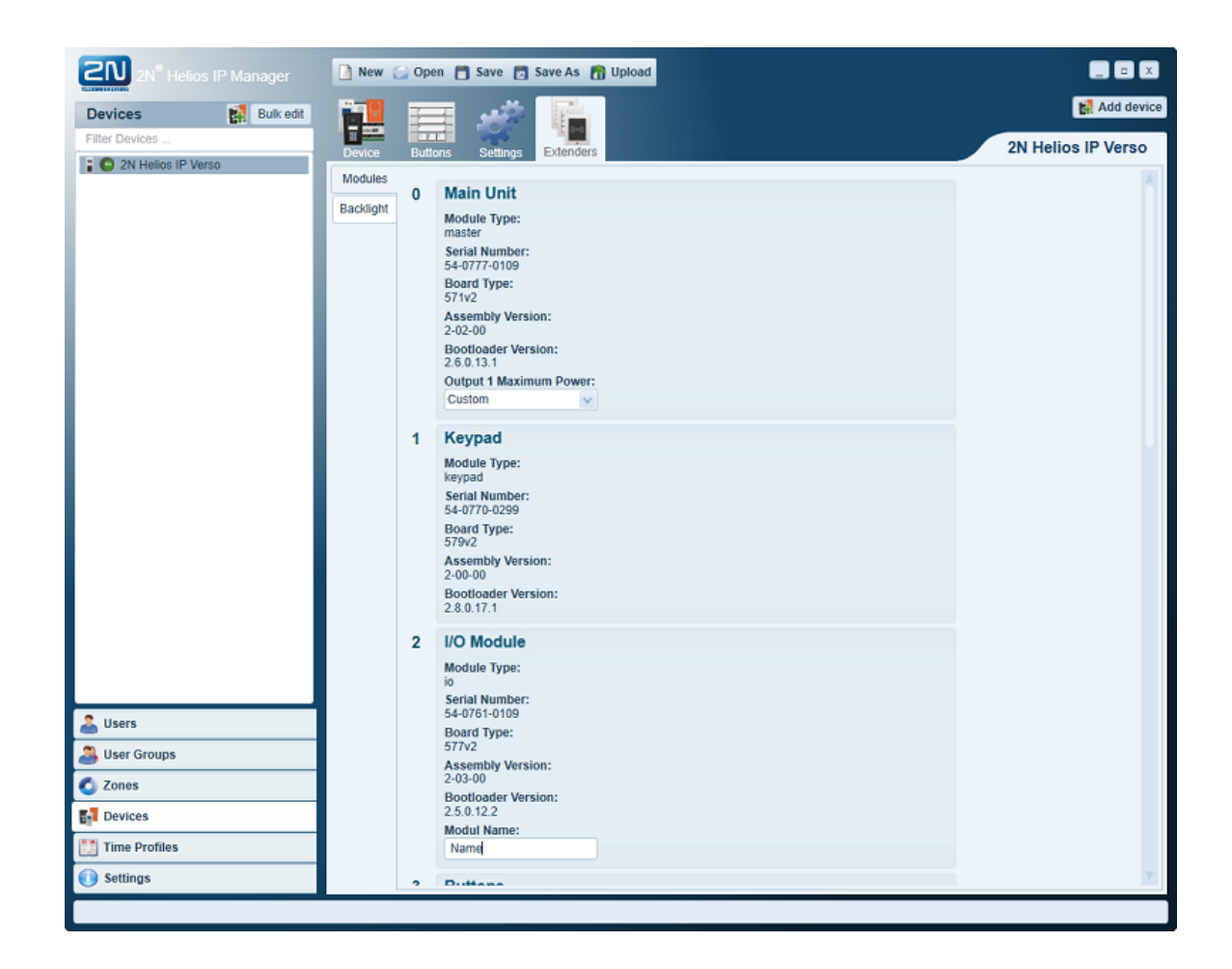

#### **Backlight Card**

Use the **Backlight Brightness Control** menu on the **Backlight** card to set the backlight level for each module during day and night.

In the **Signalling LEDs Brightness Control** section, set the signalling LEDs for each module: for example, the green/red LED signals card enable/disable on the reader module).

| Modules   | Backlight Brightness Control                                                                           |
|-----------|----------------------------------------------------------------------------------------------------|
| Backlight | Brightness during Day:<br>50%                                                                          |
|           | Brightness during Night:<br>25%                                                                        |
|           | Signalling LEDs Brightness Control<br>Brightness during Day:<br>50%<br>Brightness during Night:<br>25% |

# 4. Supplementary Information

This section provides supplementary information on the **2N<sup>®</sup> Helios IP Manager** prod uct.

Here is what you can find in this section:

- <u>4.1 Troubleshooting</u>
  <u>4.2 General Instructions and Cautions</u>

## 4.1 Troubleshooting

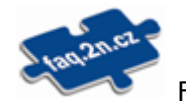

For the most frequently asked questions refer to <u>faq.2n.cz</u>.

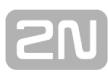

## 4.2 General Instructions and Cautions

Please read this User Manual carefully before using the product. Follow all instructions and recommendations included herein.

The manufacturer shall not be liable and responsible for any damage incurred as a result of a use of the product other than that included herein, namely undue application and disobedience of the recommendations and warnings in contradiction herewith.

The manufacturer shall not make any warrant with regard to data loss or damage.

The consumer shall, at its own expense, obtain software protection of the product. The manufacturer shall not be held liable and responsible for any damage incurred as a result of the use of deficient or substandard security software.

The consumer shall, without delay, change the access password for the product. The manufacturer shall not be held liable or responsible for any damage incurred by the consumer in connection with the use of the original password.

While recording personal data, the consumer has to conform to the applicable local regulations.

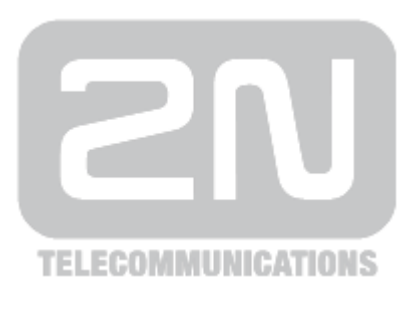

#### 2N TELEKOMUNIKACE a.s.

Modřanská 621, 143 01 Prague 4, Czech Republic Phone: +420 261 301 500, Fax: +420 261 301 599 E-mail: <u>sales@2n.cz</u> Web: <u>www.2n.cz</u>

xxx